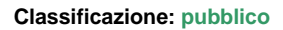

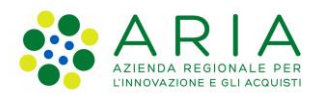

# - MES Manuale Esterno -

# Manuale Bandi e Servizi

# "Rafforza & Innova"

# Adesione

Revisione del Documento: 01 Data revisione: 19-06-2025

|               | Struttura                                            | Nome            | Data       |
|---------------|------------------------------------------------------|-----------------|------------|
| Redatto da:   | Consulente Servizi per la Formazione e l 'E-learning | Minella Sonia   | 19-06-2025 |
| Approvato da: | Struttura                                            | Nome<br>Cognome |            |

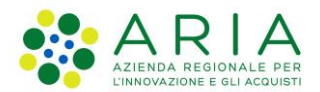

#### Classificazione: pubblico

#### Cronologia delle Revisioni

| Revisione | Data       | Sintesi delle Modifiche |
|-----------|------------|-------------------------|
| 00        | 08-04-2025 | Prima emissione.        |
| 01        | 16-06-2025 | Prima revisione         |

Classificazione: pubblico

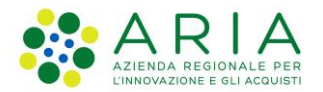

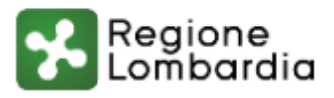

Regione Lombardia Bandi e Servizi

# Finanziamenti on line

# Manuale per la compilazione del modulo di Adesione all'Avviso:

# "Rafforza & Innova"

Adesione

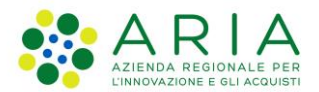

#### Classificazione: pubblico

### Indice

| Intro | duzione                                                                                                    | 6            |
|-------|----------------------------------------------------------------------------------------------------|--------------|
| .1    | Scopo e campo di applicazione                                                                                                    | 6            |
| .2    | Copyright (specifiche proprietà e limite di utilizzo)                                                                                                    | 6            |
| Acce  | esso a Bandi e Servizi                                                                                                    | 7            |
| Pres  | entazione della Domanda di Adesione                                                                                                    | 10           |
| .1    | Modulo 1: Informazioni preliminari                                                                                                    | 14           |
| .2    | Modulo 2: Dati anagrafici dell'impresa                                                                                                    |              |
| 3.2.1 | Dati del richiedente                                                                                                    | 19           |
| 3.2.2 | lscrizione alla Camera di commercio                                                                                                    | 21           |
| 3.2.1 | Dimensione d'impresa                                                                                                    | 21           |
| 3.2.2 | Impresa Unica                                                                                                    |              |
| 3.2.3 | Codice ATECO                                                                                                    | 23           |
| 3.2.4 | Sedi attive (recuperato da Registro Imprese)                                                                                                    | 25           |
| 3.2.5 | Rappresentante legale                                                                                                    |              |
| 3.2.6 | Titolari effettivi                                                                                                    |              |
| .3    | Modulo 3: Altri dati richiesti                                                                                                    |              |
| .4    | Modulo 4: Progetto                                                                                                    | 35           |
| .5    | Modulo 5: Spese ammissibili                                                                                                    |              |
| .6    | Modulo 6: Dichiarazioni e Documenti                                                                                                    | 41           |
| .7    | Modulo 7: Richiesta di agevolazione                                                                                                    | 46           |
| .8    | Modulo 8: Pagamento Bollo                                                                                                    | 47           |
| 3.8.1 | Se ESENZIONE BOLLO:                                                                                                    | 47           |
| 3.8.2 | Se PAGAMENTO BOLLO                                                                                                    | 47           |
|       | Intro<br>.1<br>.2<br>Acco<br>Pres<br>.1<br>3.2.2<br>3.2.1<br>3.2.2<br>3.2.3<br>3.2.4<br>3.2.5<br>3.2.6<br>.3<br>.4<br>.5<br>.6<br>.7<br>.8<br>3.8.1<br>3.8.2 | Introduzione |

## Indice delle Figure

| Figura 1 Accesso a Bandi e Servizi                                                                               | 7  |
|----------------------------------------------------------------------------------------------------|----|
| Figura 2 Servizio di Autenticazione                                                                              | 8  |
| Figura 3 Home page Bandi e Servizi – Profilo Cittadino                                                           | 9  |
| Figura 4 Home page Bandi e Servizi – Seleziona profilo                                                           | 10 |
| Figura 5 La mia area: dati utente                                                                                | 11 |
| Figura 6 I miei profili                                                                                          | 12 |
| Figura 7 Home page Bandi                                                                                         | 12 |
| Figura 8 Modulo di Avvio                                                                                         | 13 |
| Figura 9 Modulo 1: Informazioni preliminari                                                                      | 14 |
| Figura 10 Soggetto incaricato alla presentazione della domanda = NO                                              | 15 |
| Figura 11 Soggetto incaricato alla presentazione della domanda = SI                                              | 15 |
| Figura 12 Modulo 2: dati anagrafici dell'impresa                                                                 | 18 |
| Figura 13 Si intende modificare il dato recuperato dal Registro Imprese: NO                                      | 19 |
| Figura 14 Si intende modificare il dato recuperato dal Registro Imprese: SI                                      | 19 |
| Figura 15 Si intende modificare il dato recuperato dal Registro Imprese: NO                                      | 19 |
| Figura 16 Si intende modificare il dato recuperato dal Registro Imprese: SI                                      | 20 |
| Figura 17 Si intende modificare il dato recuperato dal Registro Imprese: NO                                      | 20 |
| Figura 18 Si intende modificare il dato recuperato dal Registro Imprese: SI                                      | 20 |
| Figura 19 Si intende modificare il dato recuperato dal Registro Imprese: NO                                      | 20 |
| Figura 20 Si intende modificare il dato recuperato dal Registro Imprese: SI                                      | 20 |
| Figura 21 Si intende modificare il dato recuperato dal Registro Imprese: NO                                      | 21 |
| Figura 22 Si intende modificare il dato recuperato dal Registro Imprese: SI                                      | 21 |
| Figura 23 Dimensione d'impresa                                                                                   | 21 |
| Figura 24 l'Impresa richiedente non ha alcune delle precedenti relazioni di influenza dominante                  | 22 |
| Figura 25 a monte o a valle, i seguenti soggetti (da indicare): 1. esercitano o subiscono un'influenza dominante |    |
| sull'impresa richiedente in virtù di                                                                             | 22 |
| Figura 26 Dati anagrafici dell'impresa unica                                                                     | 23 |

| Figura 27 Codice ATECO presente                                                                                          | 24     |
|----------------------------------------------------------------------------------------------------|--------|
| Figura 28 Altro codice                                                                                                   | 24     |
| Figura 29 Dettaglio sede                                                                                                 | 25     |
| Figura 30 Si intende modificare la sede legale: NO                                                                       | 25     |
| Figura 31 Si intende modificare la sede legale: SI                                                                       | 26     |
| Figura 32 Seleziona Sede Operativa                                                                                       | 26     |
| Figura 33 Sede Operativa In Elenco                                                                                       | 27     |
| Figura 34 Sede Operativa NON in Elenco                                                                                   | 27     |
| Figura 35 Sede Operativa NON ancora costituita                                                                           | 27     |
| Figura 36 Dettaglio rappresentante legale                                                                                | 28     |
| Figura 37 Rappresentante legale presente in elenco                                                                       | 28     |
| Figura 38 Altro rappresentante legale                                                                                    | 29     |
| Figura 39 Titolari effettivi                                                                                             | 29     |
| Figura 40 Modulo 3: Altri dati richiesti                                                                                 | 32     |
| Figura 41 E' stato comunicato un aggiornamento recente dei propri dati al Registro Imprese = SI                          | 32     |
| Figura 42 II richiedente appartiene ad uno dei Cluster tecnologici lombardi= SI                                          | 33     |
| Figura 43 Dichiara di avere una percentuale maggiore o uguale del 50% della compagine sociale                            | 33     |
| Figura 44 Il richiedente è in possesso di una certificazione ambientale e/o energetica e/o di processo= SI               | 33     |
| Figura 45 Sistemi di gestione ambientale                                                                                 | 34     |
| Figura 46 Modulo 4: Progetto                                                                                             | 35     |
| Figura 47 Selezione Macrotematica S3 di riferimento per l'iniziativa proposta                                            | 36     |
| Figura 48 Selezione Priorità di Sviluppo S3 di riferimento per l'iniziativa proposta                                     | 36     |
| Figura 49 Obiettivi STEP                                                                                                 | 36     |
| Figura 50 ODR prescelti per la collaborazione                                                                            | 37     |
| Figura 51 Team dell'OdR coinvolto nelle attività di progetto                                                             | 38     |
| Figura 52 Modulo 5: Spese ammissibili                                                                                    | 39     |
| Figura 53 Spesa ammissibili                                                                                              | 40     |
| Figura 54 Modulo 6: Dichiarazioni e Documenti                                                                            | 42     |
| Figura 55 Documentazione relativa al bilancio – tenuto al deposito del bilancio di esercizio                             | 43     |
| Figura 56 Si dichiara di essere in regola con la regolarità contributiva (DURC)                                          | 43     |
| Figura 57 Si dichiara di rientrare tra i soggetti non obbligati alla regolarità contributiva (DURC) e di non essere tenu | ita ad |
| avere una posizione INPS/INAIL                                                                                           | 44     |
| Figura 58 Esenzione bollo                                                                                                | 44     |
| Figura 59 Modulo 7: Richiesta di agevolazione                                                                            | 46     |
| Figura 60 Modulo 8: Esenzione pagamento bollo                                                                            | 47     |
| Figura 61 Pagamento bollo                                                                                                | 48     |
| Figura 62 PagoPa                                                                                                    | 48     |
| Figura 63 Dati Pagamento                                                                                                 | 49     |
| Figura 64 Pagamento eseguito                                                                                             | 49     |
| Figura 65 Modulo 8: invia al protocollo                                                                                  | 50     |

# 1. Introduzione

Il Sistema, "*Bandi e Servizi*", è un servizio web, messo a disposizione da Regione Lombardia che permette a cittadini, imprese ed enti pubblici e privati di presentare on-line richieste di contributo e di finanziamento a valere sui fondi promossi dalla Regione Lombardia e dalla Comunità Europea.

### 1.1 Scopo e campo di applicazione

Scopo di questo documento è descrivere le modalità operative per la compilazione dei seguenti moduli dell'Avviso: "Rafforza & Innova":

- Accesso a Bandi e Servizi
- Compilazione Domanda

# 1.2 Copyright (specifiche proprietà e limite di utilizzo)

Il materiale è di proprietà di ARIA S.p.A. Può essere utilizzato solo a scopi didattici nell'ambito del Progetto "Bandi e Servizi". In ogni caso la presente documentazione non può essere in alcun modo copiata e/o modificata previa esplicita autorizzazione da parte dell'area Servizi per la Formazione e l 'E-learning.

Contatti utili:

Numero verde: 800.131.151

E-mail: bandi@regione.lombardia.it

# 2. Accesso a Bandi e Servizi

Tutti i cittadini che intendono avvalersi dei servizi offerti da Bandi e Servizi devono effettuare l'accesso al sistema previa registrazione e autenticazione.

Per accedere a Bandi e Servizi è necessario digitare l'indirizzo web: www.bandi.regione.lombardia.it

| Lombardia Dalidi e S                                                                                                    | ervizi                                                                                                    | L                                                                    | Lerca un bando o un servizio                                         | 4                                     |   |
|----------------------------------------------------------------------------------------------------|----------------------------------------------------------------------------------------------------|----------------------------------------------------------------------|----------------------------------------------------------------------|---------------------------------------|---|
| Home Bandi Procedimenti Concor                                                                                                    | si Altri servizi Comunicazioni                                                                                                    | Altri portali utili La mia are                                       | ea                                                                   |                                       |   |
| Benvenuto su Bandi e S                                                                                                    | Servizi                                                                                                    |                                                                      |                                                                      |                                       |   |
| Il portale che raccoglie tutti i servizi di Regione Lor                                                                                                   | nbardia                                                                                                    |                                                                      |                                                                      |                                       |   |
| Servizi in primo piano                                                                                                    |                                                                                                    | Filtri attivi:                                                       | Tutto                                                                | nprese fil Enti e operatori           |   |
|                                                                                                    |                                                                                                    |                                                                      |                                                                      |                                       |   |
| en en en en en en en en en en en en en e                                                                                                    | PR Cittadini                                                                                                    |                                                                      | Enti e operatori                                                     |                                       |   |
| Aperto chiude il 16-01-2025                                                                                                    | In apertura apre il 16-01-20.                                                                                                    | 24                                                                   | Aperto chiude il 30-01-2024                                          |                                       |   |
| Bando                                                                                                    | Bando                                                                                                    |                                                                      | Bando                                                                |                                       |   |
|                                                                                                    |                                                                                                    |                                                                      |                                                                      |                                       | ( |
| PSN/PAC 2023-2027 "Insediamer                                                                                                    | ANNO 2023- Avviso                                                                                                    | o pubblico per                                                       | Bando Sostegno a m                                                   | anifestazioni ed                      |   |
| Rurale/b                                                                                                    | aus                                                                                                    | per l'acquisto di                                                    | eventi sportivi sui te                                               | Intono iompar                         |   |
|                                                                                                    |                                                                                                    |                                                                      | Codice: RLAP2023033823                                               |                                       |   |
| Lodice: RLM12023036483                                                                                                    | Codice: RLD12023036063                                                                                                    |                                                                      | APERTURA TERZA FINESTRA -                                            | Da mercoledi 10 gennaio e             |   |
| INTERVENTO SRE01. Dotazione finanziaria di €<br>15.000.000,00. Domande dal 20 dicembre 2023 al 1<br>gennaio 2025. Possono partecipare: titolare di una i. | Dal 16 gennaio 2024, nuove n           6         contributi per l'acquisto o l'util           . ①         tecnologicamente avanzati per | nodifiche per richiedere i<br>lizzo di ausili e strumenti<br>er pe ① | fino al 30 gennaio 2024 sară po<br>per le manifestazioni ed eventi : | ssibile presentare domanda<br>sport ① |   |
| Fai domanda So                                                                                                    | opri di più                                                                                                    | Scopri di più                                                        | Fai domanda                                                          | Scopri di più                         |   |

#### Figura 1 Accesso a Bandi e Servizi

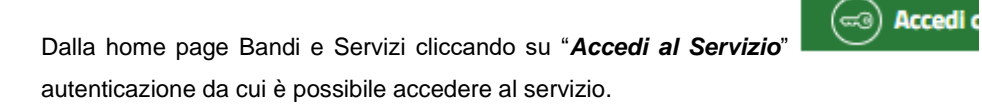

il sistema riporta alla pagina di

e utilizzando la

| Accedi con la tua identità digitale<br><ul> <li>Entra con SPID</li> <li>Entra con CIE</li> </ul> sped                                                                                       | Regione<br>Lombardia | Servizio di autenticazione                         |         |
|----------------------------------------------------------------------------------------------------|----------------------|----------------------------------------------------|---------|
| Accedi con la tua identità digitale                                                                                                    |                      | 111111111                                          |         |
| Image: Second SPID         Image: Second SPID         Image: Second SPID         Image: Second SPID         Sped         Image: Second Spid         Oppure utilizza altri metodi di accesso |                      | Accedi con la tua identità digitale                |         |
| Sped V 🕼 AgID America para<br>Oppure utilizza altri metodi di accesso                                                                                                    |                      | C Entra con SPID                                   |         |
| Oppure utilizza altri metodi di accesso                                                                                                    |                      | sp:d/                                              |         |
|                                                                                                    |                      | Oppure utilizza altri metodi di accesso            | _ ///// |
| Tessera Sanitaria<br>CNS Nome utente e<br>password                                                                                                    |                      | Tessera Sanitaria<br>CNS Nome utente e<br>password |         |

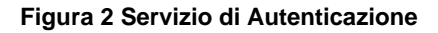

Da questa pagina è possibile accedere ai servizi offerti da Bandi e Servizi scegliendo la modalità di autenticazione preferita tra:

- Autenticazione con LA TUA IDENTITA' DIGITALE: cliccando su
   Entra con SPID
   inserendo le credenziali
   (username e password) SPID nella pagina che apre il sistema oppure cliccando su
   Entra con CIE
   e
   utilizzando la propria Carta di Identità Elettronica (CIE) con pin per autenticarsi;
- Tessera Sanitaria CNS
- Autenticazione con TESSERA SANITARIA CNS, cliccando su tessera CNS per autenticarsi;

#### ATTENZIONE

Per poter accedere al servizio è necessario essere registrati e validati a sistema.

L'accesso tramite smartcard richiede il lettore di Smart card, la tessera sanitaria CRS o CNS abilitata con pin e il sistema di gestione "*CrsManager*", disponibile sul sito: <u>http://www.crs.regione.lombardia.it/</u>.

L'accesso tramite SPID richiede che l'utente sia già in possesso delle credenziali (nome utente e password) SPID, che permettono l'accesso a tutti i servizi online della Pubblica Amministrazione. Tali credenziali sono rilasciate dai soggetti (detti identity provider) autorizzati, tra cui ad esempio Aruba, Infocert, Poste, Sielte o Tim. Per informazioni è possibile consultare il sito istituzionale di riferimento: <u>https://www.spid.gov.it/</u>.

L'accesso tramite CIE richiede la Carta di Identità Elettronica (CIE) con il suo codice PIN e l'utilizzo dell'app CieID, scaricandola sul proprio cellulare. Nel caso in cui non si abbia la possibilità di scaricare l'app CieID è possibile utilizza re un lettore smart card contactless. Per informazioni è possibile consultare il sito istituzionale <a href="https://www.cartaidentita.interno.gov.it/identificazione-digitale/cie-id/">https://www.cartaidentita.interno.gov.it/identificazione-digitale/cie-id/</a>

Una volta autenticati il sistema apre l'Home page di Bandi e Servizi.

#### ATTENZIONE

Il sistema si apre con il Profilo "*Cittadino*" attivo nel caso di primo accesso a sistema, altrimenti si apre con l'ultimo profilo utilizzato attivo.

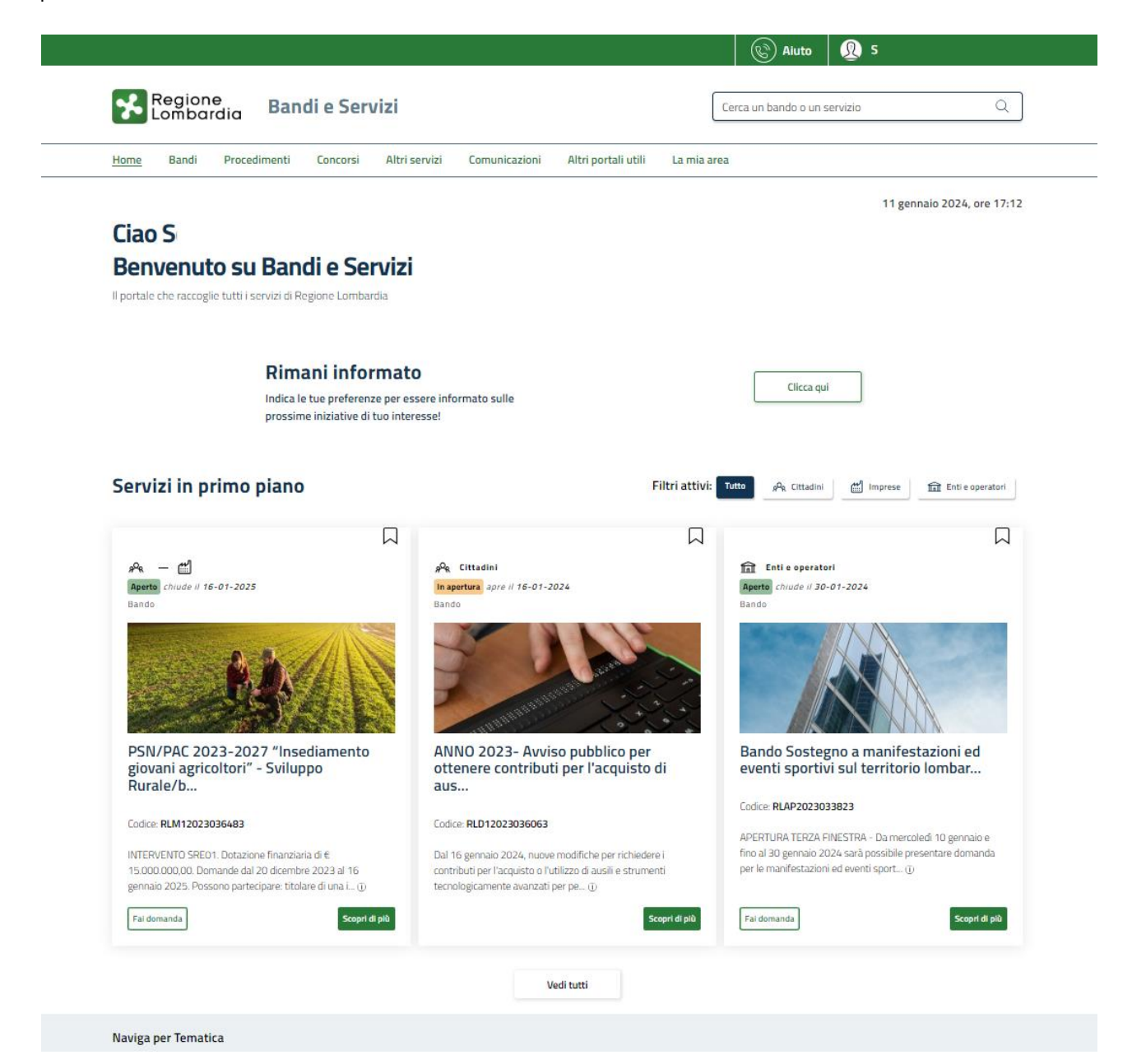

Figura 3 Home page Bandi e Servizi – Profilo Cittadino

# 3. Presentazione della Domanda di Adesione

Per poter procedere con la compilazione della Domanda di Adesione al bando è necessario, una volta effettuato l'accesso al servizio *Bandi e Servizi* selezionare il profilo di interesse.

Dalla home page fare click sul profilo riportato nella barra del menu in alto a destra.

Il sistema visualizza il menu a tendina con l'elenco dei profili. Scorrere l'elenco dei profili e selezionare quello di interesse, per attivarlo.

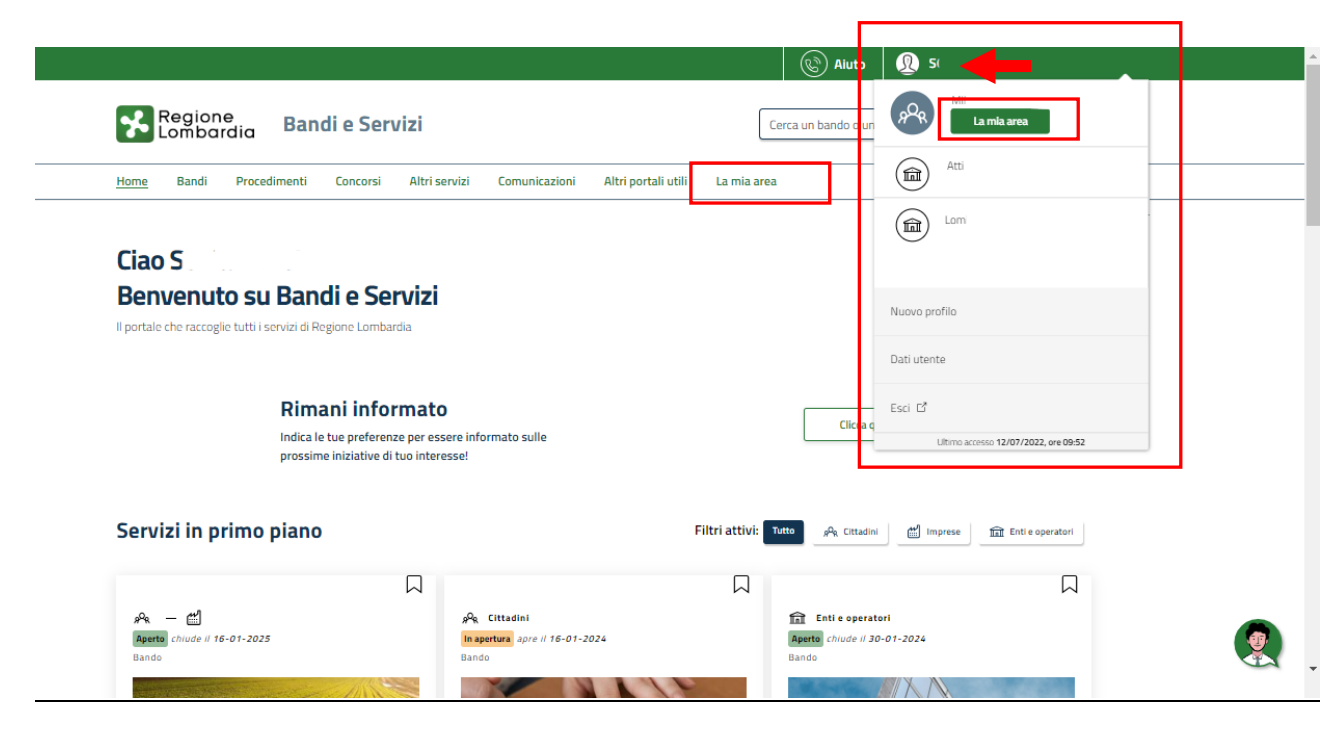

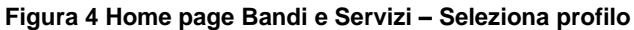

| In alternativa selezionare la voce | La mia area      | per visualizzare la propria area. | Qui | il sistema visualizz | a l'elenco delle |
|------------------------------------|------------------|-----------------------------------|-----|----------------------|------------------|
| proprie domande in compilazione    | , correre la pag | ina fino a visualizzare la voce   | â:  | Dati utente          | . Selezionarla   |

per accedere ai dettagli della propria utenza.

|                                                                            |                                          |                           |                        | Ś                   | Aiuto 🔬            | S                   |             |
|----------------------------------------------------------------------------|------------------------------------------|---------------------------|------------------------|---------------------|--------------------|---------------------|-------------|
| Regione<br>Lombardia Bandi e S                                             | Servizi                                  |                           |                        | Cerca un bar        | ido o un servizio  |                     | Q           |
| ome Bandi Procedimenti Conco                                               | rsi Altri servizi Comunicazion           | i Altri portali utili     | La mia                 | area                |                    |                     |             |
|                                                                            |                                          |                           |                        |                     |                    | 11 gennaio 2024     | 4, ore 17:2 |
| <b>.a mia area</b><br>a sezione per gestire profili e interessi, controlla | are messaggi e scadenze, accedere ai pre | feriti e monitorare tutte | le pratiche            |                     |                    |                     |             |
| iao S                                                                      |                                          |                           |                        |                     |                    | l mie               | i interessi |
| erca una pratica                                                           |                                          |                           |                        |                     |                    |                     |             |
| Cerca una pratica                                                          |                                          |                           |                        |                     | Q                  | Ricerca a           | ivanzata    |
|                                                                            |                                          | Vodi tutto                |                        |                     |                    |                     |             |
| ratiche in lavorazione                                                     |                                          | veortatte                 |                        |                     |                    |                     |             |
| ID Titolo Stato<br>domanda domanda domanda                                 | Soggetto                                 | Codice                    | TI<br>PI               | tolo<br>rocedimento | Stato di lavorazio | ne Ultimo accesso   | †1          |
| 291 Nuova Pratica Bozza                                                    | 1 di 3 - Anaj M                          | RLN120                    | Ba                     | indo I              | м                  | 18/1( )             | Apri        |
|                                                                            |                                          |                           |                        |                     | •                  |                     | _           |
|                                                                            |                                          | Vedi tutte                |                        |                     |                    |                     |             |
| miei messaggi 🕞 0                                                          |                                          | Le mie scade              | nze                    |                     |                    |                     |             |
| Data Profilo Oggetto                                                       | Comunicazione                            | < >                       |                        | genna               | io 2024            | М                   | ise Agenda  |
| Non ci sono messi                                                          | iggi da leggere                          | lun<br>1                  | mar<br>2               | mer<br>3            | gio ven            | sab<br>5 6          | dom<br>Z    |
| Vedi t                                                                     | utti                                     | 8                         | <u>9</u>               | <u>10</u>           | <u>11</u>          | <u>12</u> <u>13</u> | <u>14</u>   |
|                                                                            |                                          | 15                        | <u>16</u>              | <u>17</u>           | <u>18</u>          | <u>19</u> <u>20</u> | 21          |
|                                                                            |                                          | 22                        | <u>23</u>              | 24                  | 25                 | 26 27               | <u>28</u>   |
|                                                                            |                                          | 29                        | <u>30</u>              | 31                  |                    |                     |             |
|                                                                            |                                          |                           |                        |                     |                    |                     |             |
|                                                                            |                                          |                           |                        | V                   | edi tutte          |                     |             |
|                                                                            |                                          |                           |                        |                     |                    |                     |             |
| 😑 Giustificativi di sp                                                     | esa                                      |                           | Gestio                 | ne Notifi           | che                |                     |             |
| In questa area puoi gestire i tuo<br>relativi fornitori                    | oi giustificativi di spesa e i           | In que                    | sta sezio<br>one avvia | ne puoi mon<br>Ite  | itorare l'esito d  | delle procedure     |             |
|                                                                            |                                          | -                         |                        |                     |                    |                     |             |
| Dati utente                                                                | nevo i dati dolla tura utarara           |                           |                        |                     |                    |                     |             |
| in questa sezione puoi visualiza                                           | are i udu uend tud utenza                |                           |                        |                     |                    |                     |             |

#### Figura 5 La mia area: dati utente

Visualizzati i dati utente, selezionare la Tab "I MIEI PROFILI" per visualizzare l'elenco dei propri profili.

Destinatari

Tematiche

Tipologie

Data apertura

gg/mm/aaaa

Fonti di finanziamento

|                                                                                                    |                                                                                  | Aiuto 👰 SONIA                                          |               |
|----------------------------------------------------------------------------------------------------|----------------------------------------------------------------------------------|--------------------------------------------------------|---------------|
| Regione<br>Lombardia Bandi e Servizi                                                                                                    |                                                                                  | Cerca un bando o un servízio                           | Q             |
| Home Bandi Procedimenti Concorsi Altri s                                                                                                    | servizi Comunicazioni Altri portali utili La mia                                 | area                                                   |               |
| Dati utente / I miei profili                                                                                                    | Ciao SONIA<br>Visualizza e modifica i tuoi dati<br>Dati personali I miei profili |                                                        |               |
| Nuovo Profilo                                                                                                    | eR Cittadino In uso                                                              | <b>丘</b><br><b>: Atti</b><br>Reş<br>Reg<br>Back Office | :             |
| VINIONE EUROPEA<br>Red Mindrade d Investigate Aurope                                                                                           | Figura 6 I miei profili                                                          |                                                        |               |
| Individuato quello di interesse fare clic                                                                                                    | su per poterlo utilizzare.                                                       |                                                        |               |
| Una volta scelto il profilo selezionare la                                                                                                    | a voce , il sistema mostr                                                        | a l'Home page dei Bandi <b>.</b>                       |               |
| Regione<br>Lombardia Bandi e Serviz                                                                                                    | i                                                                                | Cerca un bando o un servizio                           | Q             |
| Home Bandi Procedimenti Concorsi G                                                                                                    | are e Affidamenti Altri servizi Comunicazioni                                    | Altri portali utili La mia area                        |               |
| Benvenuto su Bandi e Servi<br>Il portale che raccoglie tutti i servizi di Regione Lombardia<br>Stato Aperto<br>Aperto<br>In apertura<br>Chiuso | ZI<br>A<br>Aperto<br>Strumento di Supporto<br>Strumento di Supporto              | Ordina per                                             | · · · · · · · |

Figura 7 Home page Bandi

Scopri di più

Rafforza & Innova

Codice: RLA12025

Rafforza & Innova

Fai domanda

V

Y

V

V

-

Data chiusura

gg/mm/aaaa

1

Cliccando su "**SCOPRI DI PIÙ**" <sup>Scopri di più</sup> il sistema apre il collegamento alla pagina web da cui è possibile visualizzare le informazioni principali sul bando e accedere alla eventuale manualistica presente.

Cliccando su il sistema visualizza il Modulo di Avvio del bando. Sarà necessario compilare per poter consentire al sistema di generare la domanda suddivisa in moduli da compilare.

Procedimento Stato Domanda Stato Processo Soggetto Richiedente SCOPRI DI PIÙ Ricerca & Innova NUOVA Ricerca & Innova Bozza CONDIVIDI CON IL TUO GRUPPO 6 APERTUR.. 0 Compila VISUALIZZA Adesione RICERCA & INNOVA RICERCA & INNOVA Ricerca & Innova Avvisi ld Domanda L'Id domanda è l'identificativo univoco della Vostra domanda di adesione e dovrà essere inserito in ogni eventuale comunicazione verso Regione Lombardia. 151160 Modelli da scaricare Manuale Scheda tecnica di progetto Modulo di adeguata verifica del cliente Calcolo della dimensione d'impresa Dichiarazione disponibilità a rilasciare fidejussione da parte di impresa sponsor Istruzioni per dichiarazione regolarità contributiva Informativa E' deprecato l'accesso su Bandi Online con la stessa utenza, su più browser o più schede La funzione di copia/incolla è garantita solo tramite l'utilizzo di programmi di editor di del medesimo browser simultaneamente, in quanto tale operazione potrebbe causare testo senza specifiche formattazioni (es. Notepad, Notepad++ e similari), da evitare errori nel salvataggio dei dati della domanda in compilazione. l'utilizzo di programmi di elaborazioni di testi con formattazione (es. Word, Open-Office e similari) in quanto potrebbero causare errori nel salvataggio dei dati della domanda in compilazione. Durante la navigazione su Bandi Online si richiede di non utilizzare i pulsanti "Avanti" e Dichiaro: \* "Indietro" del proprio browser, ma di utilizzare i pulsanti appositi visibili all'interno delle pagine del portale. 🗌 di aver letto, compreso e accettato l'informativa SALVA BOZZA ELIMINA BOZZA AVVIA

#### Figura 8 Modulo di Avvio

Prendere visione degli Avvisi riportati.

Effettuare il download della documentazione proposta nella sezione **Modelli da scaricare e istruzioni** selezionando gli appositi link (ad es. Scheda tecnica di progetto ) e prendere visione dell'**Informativa**.

Apporre il segno di spunta alla Dichiarazione di averne preso visione.

Selezionare il bottone AVVIA per procedere con la generazione della domanda da compilare.

# 3.1 Modulo 1: Informazioni preliminari

| Procedimento<br>Rafforza & Innova                                                                                                    | Stato Domanda<br>Bozza                                                                                                    | <b>Stato Processo</b><br>1 di 8 - Informazioni<br>prelimin                         | Soggetto Richiedente  | SCOPRI DI PIÙ<br>CONDIVIDI CON IL TUO GRUPPO |
|----------------------------------------------------------------------------------------------------|----------------------------------------------------------------------------------------------------|------------------------------------------------------------------------------------|-----------------------|----------------------------------------------|
|                                                                                                    |                                                                                                    | Compila                                                                            |                       | ♥<br>► VISUALIZZA                            |
| Adesione                                                                                                    |                                                                                                    |                                                                                    |                       |                                              |
| 1 DI 8 - INFORMAZIONI PRELIMINARI                                                                                                    |                                                                                                    |                                                                                    |                       |                                              |
| INFORMAZIONI PRELIMINARI                                                                                                    |                                                                                                    |                                                                                    |                       |                                              |
| Informazioni preliminari                                                                                                    |                                                                                                    |                                                                                    |                       |                                              |
| Dati del richiedente                                                                                                    |                                                                                                    |                                                                                    |                       |                                              |
| Denominazione                                                                                                    |                                                                                                    | Codice fiscale                                                                     | 2                     |                                              |
| MIS                                                                                                    |                                                                                                    | 658                                                                                |                       |                                              |
| Partita IVA                                                                                                    |                                                                                                    | Natura Giuric                                                                      | lica                  |                                              |
| 65!                                                                                                    |                                                                                                    | Società a re                                                                       | sponsabilità limitata |                                              |
| Iscrizione al Registro Imprese<br>L'impresa richiedente dichiara di essere: *<br>regolarmente costituita, iscritta e d<br>non residente nel territorio italiano<br>civile e commerciale vigenti nello Si<br>Registro delle imprese ove esistent<br>devono produrre adeguata docume<br>nella visura camerale | ichiarata attiva al Registro<br>e costituita secondo le nor<br>tato di residenza e iscritta i<br>e, in mancanza di un analo<br>ntazione equipollente a qu | delle imprese<br>me del diritto<br>nel relativo<br>go Registro<br>ella rinvenibile |                       |                                              |
| Soggetto delegato<br>È stato incaricato un soggetto delegato agli                                                                                                    | adempimenti connessi alla pre                                                                                                    | esentazione della                                                                  |                       |                                              |
| domanda di partecipazione al bando e/o alla                                                                                                    | successiva gestione del proge                                                                                                    | etto? *                                                                            |                       |                                              |
| ୍ର ମ                                                                                                    |                                                                                                    |                                                                                    |                       |                                              |
| ∪ No                                                                                                    |                                                                                                    |                                                                                    |                       |                                              |
|                                                                                                    | ELIMINA BOZZ                                                                                                    | A INDIETRO VAI AL MODULO SL                                                        | ICCESSIVO SALVA BOZZA |                                              |

#### Figura 9 Modulo 1: Informazioni preliminari

Prendere visione dei **Dati del richiedente** riportati in automatico dal sistema, valorizzare la dichiarazione in merito alla **Iscrizione al Registro Imprese**, scegliendola tra quelle proposte e specificare il **Soggetto incaricato alla compilazione e presentazione della domanda**.

Se NON è stato incaricato un soggetto delegato agli adempimenti connessi alla presentazione della domanda di partecipazione al bando e/o alla successiva gestione del progetto, selezionare l'opzione NO. Non sarà necessario inserire ulteriori informazioni.

| Soggetto delegato                                                                                                   |                                                               |                            |             |  |
|----------------------------------------------------------------------------------------------------|---------------------------------------------------------------|----------------------------|-------------|--|
| È stato incaricato un soggetto delegato agli adempiment<br>domanda di partecipazione al bando e/o alla successiva g | i connessi alla presentazione del<br>jestione del progetto? * | la                         |             |  |
| ⊖ Sì                                                                                                    |                                                               |                            |             |  |
| No                                                                                                    |                                                               |                            |             |  |
|                                                                                                    | ELIMINA BOZZA INDIETRI                                        | O VAI AL MODULO SUCCESSIVO | SALVA BOZZA |  |

Figura 10 Soggetto incaricato alla presentazione della domanda = NO

Se è stato incaricato un soggetto delegato agli adempimenti connessi alla presentazione della domanda di partecipazione al bando e/o alla successiva gestione del progetto, selezionare l'opzione SI. Sarà necessario inserire ulteriori informazioni.

| Soggetto delegato                                                                                                    |                                                                                                    |
|----------------------------------------------------------------------------------------------------|----------------------------------------------------------------------------------------------------|
| È stato incaricato un soggetto delegato agli adempimenti connessi alla presentazione della<br>domanda di partecipazione al bando e/o alla successiva gestione del progetto? *  Si No | Il delegato è: * <ul> <li>Interno al soggetto richiedente</li> <li>Esterno al soggetto richiedente</li> </ul> |
| ELIMINA BOZZA INDIETRO                                                                                                    | VAI AL MODULO SUCCESSIVO SALVA BOZZA                                                                          |

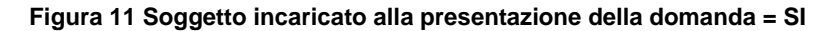

Specificare se il soggetto è Interno al Richiedente oppure se è esterno. In base alla scelta fatta il sistema carica le ulteriori info di dettaglio da valorizzare.

Al termine della compilazione cliccare su val AL MODULO SUCCESSIVO per confermare i dati inseriti e passare al modulo successivo.

Il sistema effettua controlli sulle informazioni inserite nei termini di presenza dei dati obbligatori, formato e coerenza coi requisiti di partecipazione al bando. Nel caso in cui siano rispettate tutte le predette condizioni la pratica verrà salvata e passerà al modulo successivo, in caso contrario verrà segnalato in rosso il relativo messaggio di errore. Sarà necessario correggere i dati errati per poter proseguire.

# 3.2 Modulo 2: Dati anagrafici dell'impresa

| Procedimento<br>Rafforza & Innova                                                  | Stato Domanda<br>Bozza     | Stato Processo<br>2 di 8 - Dati anagrafici<br>dell' | Soggetto Richiedente                 | SCOPRI DI PIÙ<br>CONDIVIDI CON IL TUO GR | ирро 🚯     |
|------------------------------------------------------------------------------------|----------------------------|-----------------------------------------------------|--------------------------------------|------------------------------------------|------------|
|                                                                                    |                            | Compila                                             |                                      |                                          | VISUALIZZA |
| Adesione<br>2 DI 8 - DATI ANAGRAFICI<br>DELL'IMPRESA                               |                            |                                                     |                                      |                                          |            |
| Dati anagrafici dell'impr                                                          | esa                        |                                                     |                                      |                                          |            |
| Forma Giuridica (recuperato da Registro Imp<br>SOCIETA' A RESPONSABILITA' LIMITATA | rese)<br>A CON UNICO SOCIO | Si intende mo<br>O Si<br>O No                       | dificare il dato recuperato dal R    | egistro Imprese? *                       |            |
| Data costituzione (recuperato da Registro Ir<br>14/11/1978                         | nprese)                    | Si intende mo<br>Si<br>No                           | dificare il dato recuperato dal R    | egistro Imprese? *                       |            |
| Data inizio attività (recuperato da Registro I<br>16/11/1990                       | nprese)                    | Si intende mo<br>Si<br>No                           | dificare il dato recuperato dal R    | egistro Imprese? *                       |            |
| Stato attività (recuperato da Registro Impre<br>Attiva                             | se)                        | Si intende mo<br>Si<br>No                           | dificare il dato recuperato dal R    | egistro Imprese? *                       |            |
| Iscrizione alla Camera di commerci<br>Numero iscrizione (recuperato da Registro I  | <b>o</b><br>nprese)        | Provincia iscr                                      | izione (recuperato da Registro Ir    | mprese)                                  |            |
| 73762<br>Data iscrizione (recuperato da Registro Impr<br>29/11/1990                | ese)                       | Asti<br>Si intende mo<br>Si<br>O No                 | dificare i dati recuperati dal Reg   | gistro Imprese? *                        |            |
| Dimensione d'impresa                                                               |                            |                                                     |                                      |                                          |            |
| Modulo per il calcolo della dimensione                                             | d'impresa                  | Dimensione d                                        | l'impresa dichiarata *<br><b>a -</b> |                                          | ~          |
| Modulo per il calcolo della dimensione d'imp<br>CARICA                             | resa *                     |                                                     |                                      |                                          |            |

#### Impresa unica

Si dichiara che: \*

| O a monte o a valle, i seguenti soggetti (da indicare): i esercitano o subscolo<br>un'influenza dominante sull'impresa richiedente in virtù di un contratto conclu<br>con quest'ultima oppure in virtù di una clausola dello statuto di quest'ultima;<br>e/o 2. controllano o sono controllati, in virtù di un accordo stipulato con altri<br>azionisti o soci du n'altra impresa, la maggioranza dei diritti di voto degli<br>azionisti o soci dell'impresa richiedente |
|----------------------------------------------------------------------------------------------------|
|----------------------------------------------------------------------------------------------------|

l'Impresa richiedente non ha alcune delle precedenti relazioni di influenza dominante di fatto di cui sopra, né a monte né a valle, con alcuna altra impresa

#### Codice attività primario o prevalente (ATECO 2007), così come aggiornato nel 2025 (recuperato da Registro Imprese)

| = ^ | CODICE ATECO DICHIARATO - DESCRIZIONE 🗢                                                                                                    |            |
|-----|----------------------------------------------------------------------------------------------------|------------|
| 1   | 28.29.1 Fabbricazione di bilance e di macchine automatiche per la vendita e la distribuzione (incluse parti staccate e accessori)                                             | Primario   |
| 2   | 43.21.01 Installazione di impianti elettrici in edifici o in altre opere di costruzione (inclusa manutenzione e riparazione)                                                  | Secondario |
| 3   | 43.21.02 Installazione di impianti elettronici (inclusa manutenzione e riparazione)                                                                                           | Secondario |
| 4   | 43.22.01 Installazione di impianti idraulici, di riscaldamento e di condizionamento dell'aria (inclusa manutenzione e riparazione) in edifici o in altre opere di costruzione | Secondario |
| 5   | 43.22.02 Installazione di impianti per la distribuzione del gas (inclusa manutenzione e riparazione)                                                                          | Secondario |
| 6   | 43.22.03 Installazione di impianti di spegnimento antincendio, compresi quelli integrati (inclusa manutenzione e riparazione)                                                 | Secondario |
| 7   | 43.29.09 Altri lavori di costruzione e installazione nca                                                                                                    | Secondario |
| 8   | 46.69.2 Commercio all'ingrosso di materiale elettrico per impianti di uso industriale                                                                                         | Secondario |
| 9   | 46.69.94 Commercio all'ingrosso di articoli antincendio e antinfortunistici                                                                                                   | Secondario |
| 10  | 46.69.99 Commercio all'ingrosso di altre macchine ed attrezzature per l'industria, il commercio e la navigazione nca                                                          | Secondario |
| 11  | 71.20.21 Controllo di qualita' e certificazione di prodotti, processi e sistemi                                                                                               | Secondario |

~

#### Codice attività (ATECO 2007) dichiarato, così come aggiornato nel 2025

Selezionare il codice ATECO con il guale si intende aderire al bando \*

#### - Seleziona -

ATTENZIONE: il codice ATECO recuperato non è coerente con la nuova anagrafica ATECO 2025 indicata nel bando. Selezionare l'opzione "altro codice" per impostare il codice ATECO corretto.

Dichiara di: \*

☐ non essere attivo nel settore della fabbricazione, trasformazione e commercializzazione del tabacco e dei prodotti del tabacco, di cui all'art. 7 paragrafo 1 lett. c) del Regolamento (UE) n. 1058/2021 e s.m.i., ossia operanti in tutti i settori corrispondenti ai codici primari o prevalenti ricompresi nella sezione C (codice 12) e nella sezione G (codici (46.35, 46.39.20, 46.2.12.1, 47.26) della classificazione delle attività economiche ISTAT ATECO 2007, così come aggiornata nel 2025 (G.U. Serie Generale n.302 del 27-12-2024)

Dichiara di: \*

non operare nei settori esclusi di cui all'art. 1 del Regolamento (UE) n. 2831/2023 e s.m.i.

Dichiara di: \*

□ NON rientrare, a livello di codice primario, nella sezione A (agricoltura, silvicoltura e pesca) della classificazione delle attività economiche Istat Ateco 2007, così come aggiornata nel 2025 comunicato dell'Istituto Nazionale di Statistica: classificazione delle attività economiche ATECO 2025 (24A06839) pubblicato sulla G.U. Serie Generale n.302 del 27-12-2024, sezione A (agricoltura, silvicoltura e pesca)

| Sedi attive (recuperato da Registro Imprese) |                 |              |           |                    |           |                    |
|----------------------------------------------|-----------------|--------------|-----------|--------------------|-----------|--------------------|
| Cerca                                        | :               |              |           |                    |           |                    |
| <b>:</b> ^                                   | PROVINCIA 🗢     | COMUNE 🗢     | CAP 🗢     | INDIRIZZO 🗢        | PEC 🗢     | SEDE LEGALE? 🗢     |
|                                              | Cerca Provincia | Cerca Comune | Cerca CAP | Cerca Indirizzo    | Cerca PEC | Cerca Sede legale? |
| 1                                            | As              | Sci          | 140       | STRADA PROVINCIALE | cales:    | Si                 |
| 2                                            | Mili            | Mil          | 201:      | Corso d            |           | No                 |

|                                                                            | egale                                                                                                    |                                                                                                    |                                                                                                    |                           |                                          |                                |
|----------------------------------------------------------------------------|----------------------------------------------------------------------------------------------------|----------------------------------------------------------------------------------------------------|----------------------------------------------------------------------------------------------------|---------------------------|------------------------------------------|--------------------------------|
| Si intend                                                                  | le modificare la sede legale r                                                                                                    | ecuperata dal Registro                                                                                                    | Imprese? *                                                                                                    |                           |                                          |                                |
| 0 5                                                                        |                                                                                                    |                                                                                                    |                                                                                                    |                           |                                          |                                |
| 0 No                                                                       |                                                                                                    |                                                                                                    |                                                                                                    |                           |                                          |                                |
|                                                                            |                                                                                                    |                                                                                                    |                                                                                                    |                           |                                          |                                |
| Sede o                                                                     | perativa in cui verrà re                                                                                                    | alizzato il Progett                                                                                                    | D                                                                                                    |                           |                                          |                                |
| Per una                                                                    | o più sedi sono stati recupera                                                                                                    | ati dati incompleti dal F                                                                                                    | legistro Imprese. Tali sedi non                                                                                                    | La sede operativa in      | cui verrà realizzato il Progetto è: *    |                                |
| comparii<br>proceder                                                       | ranno nel menù a tendina di :<br>re all'inserimento manuale se                                                                     | selezione. Se si intende<br>elezionando 'Sede non                                                                                     | indicare una di queste sedi,<br>in elenco'.                                                                                                    | - seleziona -             |                                          | ~                              |
|                                                                            |                                                                                                    |                                                                                                    |                                                                                                    |                           |                                          |                                |
|                                                                            |                                                                                                    |                                                                                                    |                                                                                                    |                           |                                          |                                |
| Rappre                                                                     | esentanti legali (recupe                                                                                                    | erato da Registro I                                                                                                    | mprese)                                                                                                    |                           |                                          |                                |
| Cerca:                                                                     |                                                                                                    |                                                                                                    |                                                                                                    |                           |                                          |                                |
| * ^                                                                        | NOME 🗢                                                                                                    |                                                                                                    | COGNOME 🗢                                                                                                    |                           | CODICE FISCALE 🖨                         |                                |
|                                                                            | Cerca Nome                                                                                                    |                                                                                                    | Cerca Cognome                                                                                                    |                           | Cerca Codice fiscale                     |                                |
| 1                                                                          | OF                                                                                                    |                                                                                                    | GHI                                                                                                    |                           | GHGRO)                                   |                                |
| Cognom<br>Data di r                                                        | e *<br>nascita *                                                                                                    |                                                                                                    |                                                                                                    | Codice fiscale *          | (EE per Stato estero) *                  |                                |
| /                                                                          | ./ 🗰                                                                                                    |                                                                                                    |                                                                                                    | - seleziona -             |                                          | ~                              |
| Comune                                                                     | /Stato estero di nascita *                                                                                                    |                                                                                                    |                                                                                                    | Provincia di residenz     | a (EE per Stato estero) *                |                                |
| - sele                                                                     | ziona -                                                                                                    |                                                                                                    | ~                                                                                                    | - seleziona -             |                                          | ~                              |
| Comune                                                                     | /Stato estero di residenza *                                                                                                    |                                                                                                    |                                                                                                    | CAP di residenza *        |                                          |                                |
| - sele                                                                     | ziona -                                                                                                    |                                                                                                    | ~                                                                                                    |                           |                                          |                                |
| Indirizzo                                                                  | di residenza *                                                                                                    |                                                                                                    |                                                                                                    | Recapito telefonico '     | 6                                        |                                |
|                                                                            |                                                                                                    |                                                                                                    |                                                                                                    |                           |                                          |                                |
| E-mail*                                                                    |                                                                                                    |                                                                                                    |                                                                                                    |                           |                                          |                                |
| E-man                                                                      |                                                                                                    |                                                                                                    |                                                                                                    |                           |                                          |                                |
|                                                                            |                                                                                                    |                                                                                                    |                                                                                                    |                           |                                          |                                |
|                                                                            |                                                                                                    |                                                                                                    |                                                                                                    |                           |                                          |                                |
| <ul> <li>Titol</li> </ul>                                                  | ari effettivi                                                                                                    |                                                                                                    |                                                                                                    |                           |                                          |                                |
| Attenz<br>preser                                                           | zione: si ricorda che, per cias<br>ntazione della rendicontazio                                                                    | cuna impresa, è neces<br>ne.                                                                                                    | sario inserire i dati relativi ai titolari                                                                                                    | effettivi nella sezione P | rofilo di Bandi e Servizi. L'adempimenti | o è obbligatorio ai fini della |
| 'titolari e                                                                | ffettivi" sono le persone fisi<br>juridica o ne risultano benef<br>Il'ufficio competente è previ<br>uridiche princite Il'esettarea | che che, in ultima istar<br>iciarie. L'obbligo di cor<br>sto per determinati so<br>o Generale per i Rappi<br>nformazioni sui titolari | za, possiedono o controllano<br>unicazione della titolarità<br>ggetti, come imprese e<br>vrit Finanziari con l'Unione<br>effettivi, in particolare per la<br>e nazionali. |                           |                                          |                                |
| ffettiva a<br>ersone gi<br>uropea (II<br>estione d                         | GRUE) potrebbe richiedere in<br>lel Fondo di rotazione per l'a                                                                     | ttuazione delle politich                                                                                                    |                                                                                                    |                           |                                          |                                |
| itolari e                                                                  | GRUE) potrebbe richiedere in<br>el Fondo di rotazione per l'a                                                                      | ttuazione delle politich                                                                                                    |                                                                                                    |                           |                                          |                                |
| itolari e                                                                  | GRUE) potrebbe richiedere in<br>GRUE) potrebbe richiedere in<br>el Fondo di rotazione per l'a                                      | ttuazione delle politich                                                                                                    | COGNOME \$                                                                                                    | CODIC                     | E FISCALE ≑                              |                                |
| fettiva a<br>ersone gi<br>uropea (II<br>estione d                          | ANDICHE physics, Chippettoren<br>GRUE) potrebbe richiedere in<br>el Fondo di rotazione per l'a<br>effettivi * 💽                    | ttuazione delle politich                                                                                                    | COGNOME \$                                                                                                    | CODIC                     | E FISCALE \$                             |                                |
| fettiva a<br>rsone gi<br>iropea (li<br>stione d                            | RPUE) portobe richiedere in<br>el Fondo di rotazione per l'a<br>effettivi * 💽                                                      | tuazione delle politich                                                                                                    | Cognome ¢                                                                                                    | CODIC                     | E FISCALE ¢                              |                                |
| fertiva a<br>fertiva a<br>ersone gi<br>iropea (li<br>istione d<br>tolari ( | RGUE) portebe richiedere in<br>el Fondo di rotazione per l'a<br>effettivi * 🛟                                                      | tuazione delle politich                                                                                                    | COGNOME \$                                                                                                    | CODIC                     | e fiscale \$                             |                                |

#### Figura 12 Modulo 2: dati anagrafici dell'impresa

In questo modulo è necessario compilare le informazioni richieste. In funzione di quanto si inserisce il sistema potrebbe richiedere ulteriori dati di dettaglio.

Valorizzare la dichiarazione iniziale in merito allo stato dell'impresa.

Proseguire la compilazione valorizzando quanto richiesto nelle sezioni successive.

### 3.2.1 Dati del richiedente

Nella sezione **Dati del richiedente** è necessario indicare se si intende modificare o meno le informazioni recuperate dal R.I.; in funzione della scelta fatta potrebbe essere necessario inserire ulteriori informazioni. Di seguito sono illustrate le varie casistiche di esempio.

- 1. Forma giuridica (recuperato da Registro Imprese):
  - Nel caso in cui NON si intendesse modificare il dato recuperato dal Registro Imprese, selezionare l'opzione NO non sarà richiesto l'inserimento di ulteriori informazioni.

| Forma Giuridica (recuperato da Registro Imprese)    | Si intende modificare il dato recuperato dal Registro Imprese? * |
|-----------------------------------------------------|------------------------------------------------------------------|
| SOCIETA' A RESPONSABILITA' LIMITATA CON UNICO SOCIO | ⊖ sì                                                             |
|                                                     | No                                                               |
|                                                     |                                                                  |

#### Figura 13 Si intende modificare il dato recuperato dal Registro Imprese: NO

 Nel caso in cui SI intendesse modificare il dato recuperato dal Registro Imprese, selezionare l'opzione SI, e digitare la *Denominazione* corretta.

| Forma Giuridica (recuperato da Registro Imprese)    | Si intende modificare il dato recuperato dal Registro Imprese? * |
|-----------------------------------------------------|------------------------------------------------------------------|
| SOCIETA' A RESPONSABILITA' LIMITATA CON UNICO SOCIO | © Si                                                             |
|                                                     | ○ No                                                             |
| Forma Giuridica *                                   |                                                                  |
| - seleziona - 🗸 🗸                                   |                                                                  |

#### Figura 14 Si intende modificare il dato recuperato dal Registro Imprese: SI

- 2. Data costituzione (recuperato da Registro Imprese):
  - Nel caso in cui NON si intendesse modificare il dato recuperato dal Registro Imprese, selezionare l'opzione NO non sarà richiesto l'inserimento di ulteriori informazioni.

| Data costituzione (recuperato da Registro Imprese) | Si intende modificare il dato recuperato dal Registro Imprese? * |
|----------------------------------------------------|------------------------------------------------------------------|
| 14/11/1978                                         | ୍ର ଗ                                                             |
|                                                    | No                                                               |

#### Figura 15 Si intende modificare il dato recuperato dal Registro Imprese: NO

 Nel caso in cui SI intendesse modificare il dato recuperato dal Registro Imprese, selezionare l'opzione SI, e digitare la *Data* corretta.

| Data costituzione (recuperato da Registro Imprese) | Si intende modificare il dato recuperato dal Registro Imprese? * |
|----------------------------------------------------|------------------------------------------------------------------|
| 14/11/1978                                         | Si                                                               |
|                                                    | O No                                                             |
| Data costituzione *                                |                                                                  |
| /_/ 🛗                                              |                                                                  |

#### Figura 16 Si intende modificare il dato recuperato dal Registro Imprese: SI

- 3. Data inizio attività (recuperato da Registro Imprese):
  - Nel caso in cui NON si intendesse modificare il dato recuperato dal Registro Imprese, selezionare l'opzione NO non sarà richiesto l'inserimento di ulteriori informazioni.

| Data inizio attività (recuperato da Registro Imprese) | Si intende modificare il dato recuperato dal Registro Imprese? * |
|-------------------------------------------------------|------------------------------------------------------------------|
| 16/11/1990                                            | ⊖ Sĩ                                                             |
|                                                       | No                                                               |

#### Figura 17 Si intende modificare il dato recuperato dal Registro Imprese: NO

 Nel caso in cui SI intendesse modificare il dato recuperato dal Registro Imprese, selezionare l'opzione SI, e digitare la *Partita IVA* corretta.

| Data inizio attività (recuperato da Registro Imprese) | Si intende modificare il dato recuperato dal Registro Imprese? * |
|-------------------------------------------------------|------------------------------------------------------------------|
| 16/11/1990                                            | Si                                                               |
|                                                       | O No                                                             |
| Data inizio attivită *                                |                                                                  |
| /_/                                                   |                                                                  |

#### Figura 18 Si intende modificare il dato recuperato dal Registro Imprese: SI

- 4. <u>Stato attività</u> (recuperato da Registro Imprese):
  - Nel caso in cui NON si intendesse modificare il dato recuperato dal Registro Imprese, selezionare l'opzione NO non sarà richiesto l'inserimento di ulteriori informazioni.

| Stato attività (recuperato da Registro Imprese) | Si intende modificare il dato recuperato dal Registro Imprese? * |
|-------------------------------------------------|------------------------------------------------------------------|
| Attiva                                          | ଁ ମ                                                              |
|                                                 | No                                                               |

Figura 19 Si intende modificare il dato recuperato dal Registro Imprese: NO

 Nel caso in cui SI intendesse modificare il dato recuperato dal Registro Imprese, selezionare l'opzione SI, e digitare la *Partita IVA* corretta.

| Stato attività (recuperato da Registro Imprese) | Si intende modificare il dato recuperato dal Registro Imprese? * |  |  |  |
|-------------------------------------------------|------------------------------------------------------------------|--|--|--|
| Attiva                                          | Si                                                               |  |  |  |
|                                                 | O No                                                             |  |  |  |
| Stato attività *                                |                                                                  |  |  |  |
| - seleziona - 🗸 🗸                               |                                                                  |  |  |  |

#### Figura 20 Si intende modificare il dato recuperato dal Registro Imprese: SI

### 3.2.2 Iscrizione alla Camera di commercio

In questa sezione sono riportati i relativi all'iscrizione alla Camera di commercio

 Nel caso in cui NON si intendesse modificare il dato recuperato dal Registro Imprese, selezionare l'opzione NO non sarà necessario inserire ulteriori informazioni.

| Provincia iscrizione (recuperato da Registro Imprese)           |
|-----------------------------------------------------------------|
| Asti                                                            |
| Si intende modificare i dati recuperati dal Registro Imprese? * |
| ୍ର ମ                                                            |
| No                                                              |
|                                                                 |

#### Figura 21 Si intende modificare il dato recuperato dal Registro Imprese: NO

 Nel caso in cui SI intendesse modificare il dato recuperato dal Registro Imprese, selezionare l'opzione SI, e compilare i campi richiesti.

| Provincia iscrizione (recuperato da Registro Imprese)           |
|-----------------------------------------------------------------|
| Si intende modificare i dati recuperati dal Registro Imprese? * |
| Si     Si                                                       |
| No                                                              |
| - Seleziona -                                                   |
|                                                                 |
|                                                                 |
|                                                                 |

Figura 22 Si intende modificare il dato recuperato dal Registro Imprese: SI

### 3.2.1 Dimensione d'impresa

In questa sezione è necessario specificare la dimensione d'Impresa selezionandola tra quelle proposte dal menu a

tendina e caricando a sistema il Modulo per il calcolo della dimensione d'impresa, tramite la funzione

| Dimensione d'impresa                               |                                   |
|----------------------------------------------------|-----------------------------------|
| Modulo per il calcolo della dimensione d'impresa   | Dimensione d'impresa dichiarata * |
|                                                    | - seleziona - 🗸 🗸                 |
| Modulo per il calcolo della dimensione d'impresa * |                                   |
| CARICA                                             |                                   |
|                                                    |                                   |

#### Figura 23 Dimensione d'impresa

### 3.2.2 Impresa Unica

In questa sezione è necessario procedere con le dichiarazioni in merito all'Impresa Unica.

• Nel caso in cui si dichiara che "l'Impresa richiedente non ha alcune delle precedenti relazioni di influenza dominante di fatto di cui sopra, né a monte né a valle, con alcuna altra impresa", selezionare la voce corrispondente e non sarà necessario inserire ulteriori informazioni.

| Imp   | presa unica                                                                                                    |
|-------|----------------------------------------------------------------------------------------------------|
| Si di | ichiara che: *                                                                                                    |
| 0     | a monte o a valle , i seguenti soggetti (da indicare): 1. esercitano o subiscono<br>un'influenza dominante sull'impresa richiedente in virtù di un contratto concluso<br>con quest'ultima oppure in virtù di una clausola dello statuto di quest'ultima;<br>e/o 2. controllano o sono controllati, in virtù di un accordo stipulato con altri<br>azionisti o soci di un'altra impresa, la maggioranza dei diritti di voto degli<br>azionisti o soci dell'impresa richiedente |
| ۲     | l'Impresa richiedente non ha alcune delle precedenti relazioni di influenza<br>dominante di fatto di cui sopra, né a monte né a valle, con alcuna altra impresa                                                                                                    |

Figura 24 l'Impresa richiedente non ha alcune delle precedenti relazioni di influenza dominante ...

• Nel caso in cui si dichiara che "a monte o a valle, i seguenti soggetti (da indicare): 1. esercitano o subiscono un'influenza dominante sull'impresa richiedente in virtù di …", selezionare la voce corrispondente e procedere con l'elenco dei soggetti da ricomprendere nel perimetro dell'impresa unica

| Im                 | oresa unica                                                                                                    |                                                                                                    |   |
|--------------------|----------------------------------------------------------------------------------------------------|----------------------------------------------------------------------------------------------------|---|
| Si dichiara che: * |                                                                                                    | Procedere con l'elenco dei soggetti da ricomprendere nel perimetro dell'impresa unica ch<br>presentano relazioni di cui alle lettere c) e d) dell'art. 2.2 Reg. (UE) n. 2831/2023 con | 2 |
| ۲                  | a monte o a valle, i seguenti soggetti (da indicare): 1. esercitano o subis;<br>un'influenza dominante sull'impresa richiedente in virtù di un contratto i<br>con quest'ultima oppure in virtù di una clausola dello statuto di quest'ult<br>e/o 2. controllano o sono controllati, in virtù di un accordo stipulato con i<br>azionisti o soci di un'altra impresa, la maggioranza dei diritti di voto degl<br>azionisti o soci dell'impresa richiedente | ono l'impresa richiedente (devono essere indicati anche i soggetti per i quali intercorre la<br>suddetta relazione per il tramite di una o più imprese).<br>Iltri                     |   |
| 0                  | l'Impresa richiedente non ha alcune delle precedenti relazioni di influenz<br>dominante di fatto di cui sopra, né a monte né a valle, con alcuna altra in                                                                                                    | a<br>ipresa                                                                                                    |   |
| Pe                 | rimetro dell'impresa unica * 🕒                                                                                                    |                                                                                                    |   |
| # 4                | DENOMINAZIONE IMPRESA 🗢                                                                                                    | CODICE FISCALE IMPRESA 🗢 PARTITA IVA 🗢                                                                                                    |   |

Figura 25 a monte o a valle , i seguenti soggetti (da indicare): 1. esercitano o subiscono un'influenza dominante sull'impresa richiedente in virtù di ....

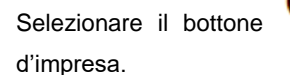

per visualizzare la maschera di inserimento dei soggetti appartenenti al perimetro

| 2 di 8 - Dati anagrafici dell'impresa > Dati anagrafici dell'impresa > Perimetro dell'impresa unica [1 |                                             | × |
|----------------------------------------------------------------------------------------------------|---------------------------------------------|---|
| DATI ANAGRAFICI DELL'IMPRESA                                                                           |                                             |   |
| Dati anagrafici dell'impresa                                                                           |                                             |   |
| Perimetro dell'impresa unica                                                                           |                                             |   |
| Denominazione impresa *                                                                                | Codice fiscale impresa *                    |   |
| Partita IVA *                                                                                          |                                             |   |
|                                                                                                    |                                             |   |
|                                                                                                    |                                             | - |
|                                                                                                    | INDIETRO SALVA PERIMETRO DELL'IMPRESA UNICA |   |
|                                                                                                    |                                             |   |

#### Figura 26 Dati anagrafici dell'impresa unica

| Compilare   | la    | maschera       | inserendo   | le     | informazioni       | richieste      | е     | al     | termine    | fare | clic | su |
|-------------|-------|----------------|-------------|--------|--------------------|----------------|-------|--------|------------|------|------|----|
| SALVA PERIN | ietro | DELL'IMPRESA ( | UNICA per c | onferr | mare i dati inseri | ti e tronare a | al mo | dulo p | rincipale. |      |      |    |

### 3.2.3 Codice ATECO

La tabella **Codice attività (ATECO 2007) (recuperato da Registro Imprese),** riporta l'elenco dei codici ATECO dell'impresa recuperati dal registro delle imprese.

Sarà necessario specificare il Codice ATECO dichiarato nella sezione successiva.

Selezionare dal menu a tendina il codice ATECO con il quale si intende aderire al bando.

• Se si seleziona uno dei codici già associati all'azienda, il sistema compila tutte le informazioni ad esso associate, in automatico

| Codice attività (ATECO 2007) dichiarato, così come aggiornato nel 2025                                                                                                    |                                                                                                    |
|----------------------------------------------------------------------------------------------------|----------------------------------------------------------------------------------------------------|
| Selezionare il codice ATECO con il quale si intende aderire al bando *                                                                                                    |                                                                                                    |
| 43.21.01 Installazione di impianti elettrici in edifici o in altre opere di costruzio 💙                                                                                                    |                                                                                                    |
| Codice ATECO dichiarato - Sezione                                                                                                    | Codice ATECO dichiarato - Divisione                                                                                                    |
| F Costruzioni                                                                                                    | 43 LAVORI DI COSTRUZIONE SPECIALIZZATI                                                                                                    |
| Codice ATECO dichiarato - Gruppo                                                                                                    | Codice ATECO dichiarato - Classe                                                                                                    |
| 43.2 INSTALLAZIONE DI IMPIANTI ELETTRICI, IDRAULICI ED ALTRI LAVORI DI<br>COSTRUZIONE E INSTALLAZIONE                                                                                                    | 43.21 Installazione di impianti elettrici                                                                                                    |
| Codice ATECO dichiarato - Categoria                                                                                                    | Codice ATECO dichiarato - Sottocategoria                                                                                                    |
| 43.21.0 Installazione di impianti elettrici ed elettronici (inclusa manutenzione e<br>riparazione)                                                                                                    | 43.21.01 Installazione di impianti di illuminazione e fotovoltaici in edifici                                                                                                    |
| Codice ATECO dichiarato - Codice completo                                                                                                    | Codice ATECO dichiarato - Descrizione                                                                                                    |
| 43.21.01                                                                                                    | 43.21.01 Installazione di impianti elettrici in edifici o in altre opere di costruzione<br>(inclusa manutenzione e riparazione)                                                                                                    |
| ATTENZIONE: il codice ATECO recuperato non è coerente con la nuova anagrafica ATECO                                                                                                    | Dichiara di: *                                                                                                    |
| 2025 indicata nel bando. Selezionare l'opzione "altro codice" per impostare il codice ALECO<br>corretto.                                                                                                    | non operare nei settori esclusi di cui all'art. 1 del Regolamento (UE) n.<br>2831/2023 e s.m.i.                                                                                                    |
| Dichiara di: *                                                                                                    | Dichiara di: *                                                                                                    |
| non essere attivo nel settore della fabbricazione, trasformazione e<br>commercializzazione del tabacco e dei prodotti del tabacco, di cui all'art. 7 paragrafo<br>1 lett. c) del Regolamento (UE) n. 1058/2021 e s.m.i., ossia operanti in tutti i settori<br>corrispondenti ai codici primari o prevalenti ricompresi nella sezione C (codice 12) e<br>nella sezione G (codici 46.35, 46.39.20, 46.2.1.21, 47.26) della classificazione delle<br>attività economiche ISTAT ATECO 2007, così come aggiornata nel 2025 (G.U. Serie<br>Generale n.302 del 27-12-2024) | NON rientrare, a livello di codice primario, nella sezione A (agricoltura, silvicoltura e pesca) della classificazione delle attività economiche Istat Ateco 2007, così come aggiornata nel 2025 comunicato dell'Istituto Nazionale di Statistica: classificazione delle attività economiche ATECO 2025 (24A06839) pubblicato sulla G.U. Serie Generale n.302 del 27-12-2024, sezione A (agricoltura, silvicoltura e pesca) |

#### Figura 27 Codice ATECO presente.

#### • Se si seleziona la voce ALTRO CODICE, il sistema richiede l'inserimento dei dati di dettaglio del codice scelto.

| Codice attività (ATECO 2007) dichiarato, così come aggiornato nel 2025                                                                                                    |                                                                                                    |
|----------------------------------------------------------------------------------------------------|----------------------------------------------------------------------------------------------------|
| Selezionare il codice ATECO con il quale si intende aderire al bando *                                                                                                    |                                                                                                    |
| Altro codice 🗸                                                                                                    |                                                                                                    |
| Codice ATECO dichiarato - Sezione *                                                                                                    | Codice ATECO dichiarato - Divisione *                                                                                                    |
| - seleziona - 🗸 🗸                                                                                                    | ~                                                                                                    |
| Codice ATECO dichiarato - Gruppo *                                                                                                    | Codice ATECO dichiarato - Classe *                                                                                                    |
| ~                                                                                                    | ~                                                                                                    |
| Codice ATECO dichiarato - Categoria *                                                                                                    | Codice ATECO dichiarato - Sottocategoria *                                                                                                    |
| ~ ~                                                                                                    | ~                                                                                                    |
| Codice ATECO dichiarato - Codice completo                                                                                                    | Codice ATECO dichiarato - Descrizione                                                                                                    |
| ATTENZIONE: il codice ATECO recuperato non è coerente con la nuova anagrafica ATECO                                                                                                    | Dichiara di: *                                                                                                    |
| 2023 indicata nel bando. Selezionare ropzione antro codice per impostare il codice ALECO<br>corretto.                                                                                                    | non operare nei settori esclusi di cui all'art. 1 del Regolamento (UE) n.<br>2831/2023 e s.m.i.                                                                                                    |
| Dichiara di: *                                                                                                    | Dichiara di: *                                                                                                    |
| non essere attivo nel settore della fabbricazione, trasformazione e<br>commercializzazione del tabacco e dei prodotti del tabacco, di cui all'art. 7 paragrafo<br>1 lett. c) del Regolamento (UE) n. 1058/2021 e s.m.i., ossia operanti in tutti i settori<br>corrispondenti ai codici primari o prevalenti ricompresi nella sezione C (codice 12) e<br>nella sezione G (codici 46.35, 46.39.20, 46.21.21, 47.26) della classificazione delle<br>attività economiche ISTAT ATECO 2007, così come aggiornata nel 2025 (G.U. Serie<br>Generale n.302 del 27-12-2024) | NON rientrare, a livello di codice primario, nella sezione A (agricoltura, silvicoltura e pesca) della classificazione delle attività economiche Istat Ateco 2007, così come aggiornata nel 2025 comunicato dell'Istituto Nazionale di Statistica: classificazione delle attività economiche ATECO 2025 (24A06839) pubblicato sulla G.U. Serie Generale n.302 del 27-12-2024, sezione A (agricoltura, silvicoltura e pesca)            |
| non essere attivo nel settore della fabbricazione, trasformazione e<br>commercializzazione del tabacco e dei prodotti del tabacco, di cui all'art. 7 paragrafo<br>1 lett. c) del Regolamento (UE) n. 1058/2021 e s.m.i., ossia operanti in tutti i settori<br>corrispondenti ai codici primari o prevalenti ricompresi nella sezione C (codice 12) e<br>nella sezione G (codici 46.35, 46.39.20, 46.21.21, 47.26) della classificazione delle<br>attività economiche ISTAT ATECO 2007, così come aggiornata nel 2025 (G.U. Serie<br>Generale n.302 del 27-12-2024) | NON rientrare, a livello di codice primario, nella sezione A (agricoltura, silvicoltur<br>e pesca) della classificazione delle attività economiche Istat Ateco 2007, così come<br>aggiornata nel 2025 comunicato dell'Istituto Nazionale di Statistica: classificazione<br>delle attività economiche ATECO 2025 (24A06839) pubblicato sulla G.U. Serie<br>Generale n.302 del 27-12-2024, sezione A (agricoltura, silvicoltura e pesca) |

#### Figura 28 Altro codice

In entrambi i casi, concludere la compilazione della sezione valorizzando le dichiarazioni riportate.

### 3.2.4 Sedi attive (recuperato da Registro Imprese)

Nella tabella Sedi attive (recuperato da Registro Imprese) sono riportate le sedi attive dell'azienda recuperate dal registro delle imprese.

Selezionando la riga corrispondente alla sede di interesse sarà possibile visualizzarne il dettaglio.

| 2 di 8 - Dati anagrafici dell'impresa > Dati anagrafici dell'impresa > Sedi a | ittive (recuperato da Registro Imprese) [2] | ×        |
|-------------------------------------------------------------------------------|---------------------------------------------|----------|
| DATI ANAGRAFICI DELL'IMPRESA                                                  |                                             |          |
| Dati anagrafici dell'impresa                                                  |                                             |          |
| Sede attiva                                                                   |                                             |          |
| Provincia                                                                     | Comune                                      |          |
| Milano                                                                        | Milano                                      |          |
| CAP                                                                           | Indirizzo                                   |          |
| 20122                                                                         | Corso di Porta Romana 2                     |          |
| PEC                                                                           | Sede legale?                                |          |
|                                                                               | No                                          |          |
|                                                                               |                                             |          |
|                                                                               |                                             | INDIETRO |
| 2 Milano Milano                                                               | 20122 Corso di Porta Romana 2 No            |          |

#### Figura 29 Dettaglio sede

Sarà necessario specificare se si intende modificare la **sede legale** recuperata dal Registro Imprese.

 Nel caso in cui NON si intendesse modificare la sede legale recuperata dal Registro Imprese, selezionare l'opzione NO non sarà richiesto l'inserimento di ulteriori informazioni.

|                      | i attive (recuperato d     | la Registro Imprese)             |           |                                 |                                 |                    |  |  |
|----------------------|----------------------------|----------------------------------|-----------|---------------------------------|---------------------------------|--------------------|--|--|
| Cerca                | E                          |                                  |           |                                 |                                 |                    |  |  |
| * ^                  | PROVINCIA 🕈                | COMUNE 🗢                         | CAP 🗢     | INDIRIZZO 🗢                     | PEC 🗢                           | SEDE LEGALE? 🗢     |  |  |
|                      | Cerca Provincia            | Cerca Comune                     | Cerca CAP | Cerca Indirizzo                 | Cerca PEC                       | Cerca Sede legale? |  |  |
| 1                    | A:                         | Scu                              | 14        | STRADA PROVINCIALE :<br>/       | caless                          | Si                 |  |  |
| 2                    | Mil                        | Mila                             | 201       | Corso d 🛛 😨                     |                                 | No                 |  |  |
| Si int               | ende modificare la sede le | egale recuperata dal Registro In | nprese? * | Provincia (EE per Stato estero  | Provincia (EE per Stato estero) |                    |  |  |
| Si int               | ende modificare la sede le | egale recuperata dal Registro In | nprese? * | Provincia (EE per Stato estero) |                                 |                    |  |  |
| С                    | ริเ                        |                                  |           | As                              | As                              |                    |  |  |
|                      | No                         |                                  |           |                                 |                                 |                    |  |  |
|                      | Comune/Stato estero        |                                  |           | CAP                             | CAP                             |                    |  |  |
| Com                  |                            | Sci                              |           |                                 | 1403                            |                    |  |  |
| Comi<br>Sci          |                            |                                  |           |                                 |                                 |                    |  |  |
| Comi<br>Sci<br>ndiri | 220                        |                                  |           |                                 |                                 |                    |  |  |

#### Figura 30 Si intende modificare la sede legale: NO

• Nel caso in cui SI intendesse modificare la sede legale riportata dal Registro Imprese, selezionare l'opzione SI, per rendere operative le modifiche.

| Sedi attive (recuperato da Registro Imprese)                           |                 |              |                                |                    |               |                    |  |
|------------------------------------------------------------------------|-----------------|--------------|--------------------------------|--------------------|---------------|--------------------|--|
| Cerca                                                                  |                 |              |                                |                    |               |                    |  |
| # <b>^</b>                                                             | PROVINCIA 🗢     | COMUNE 🗢     | CAP 🗢                          | INDIRIZZO 🗢        | PEC 🗢         | SEDE LEGALE? 🗢     |  |
|                                                                        | Cerca Provincia | Cerca Comune | Cerca CAP                      | Cerca Indirizzo    | Cerca PEC     | Cerca Sede legale? |  |
| 1                                                                      | A:              | Scu          | 140:                           | STRADA PROVINCIALE | caless        | Si                 |  |
| 2                                                                      | Mi              | Mili         | 2012                           | Corso              |               | No                 |  |
| Si intende modificare la sede legale recuperata dal Registro Imprese?* |                 |              | Provincia (EE per Stato estero | b) *               |               |                    |  |
| Si                                                                     |                 |              |                                | - seleziona -      | - seleziona - |                    |  |
| 0                                                                      | lo              |              |                                |                    |               |                    |  |
| Comune/Stato estero *                                                  |                 |              | CAP *                          | CAP *              |               |                    |  |
| - seleziona -                                                          |                 |              | ~                              |                    |               |                    |  |
| Indirizzo *                                                            |                 |              |                                |                    |               |                    |  |
|                                                                        |                 |              |                                |                    |               |                    |  |

#### Figura 31 Si intende modificare la sede legale: SI

#### ATTENZIONE

Nel caso in cui non fosse possibile recuperare la sede legale dal Registro Imprese, sarà necessario procedere all'inserimento manuale dei dati della sede legale.

Nel caso in cui per la sede legale venissero recuperati dati incompleti dal Registro Imprese, sarà necessario procedere all'inserimento manuale dei dati mancanti.

Continuare la compilazione specificando la **Sede operativa in cui verrà realizzato il Progetto** selezionandola tra le sedi attive dell'impresa proposte dal menu a tendina.

| Sede operativa in cui verrà realizzato il Progetto                                           |                                                            |  |  |  |
|----------------------------------------------------------------------------------------------|------------------------------------------------------------|--|--|--|
| Per una o più sedi sono stati recuperati dati incompleti dal Registro Imprese. Tali sedi non | La sede operativa in cui verrà realizzato il Progetto è: * |  |  |  |
| procedere all'inserimento manuale selezione. Se si intende indicare una di queste sedi,      | - seleziona - 🗸 🗸 🗸                                        |  |  |  |
|                                                                                              | - seleziona -                                              |  |  |  |
| Rappresentanti legali (recuperato da Registro Imprese)                                       | Sede in elenco (vedi sezione "Sedi attive")                |  |  |  |
| Cerca:                                                                                       | Sede non in elenco                                         |  |  |  |
| # ^ NOME                                                                                     | Sede non ancora costituita                                 |  |  |  |

#### Figura 32 Seleziona Sede Operativa

SI RICORDA CHE nel caso in cui i dati in merito alle sedi operative fossero mancanti o incompleti, sarà necessario procedere con il loro inserimento manuale.

È possibile selezionare una tra le sedi già presenti oppure selezionare un un'altra sede scegliendo la voce relativa.

Nel caso venga selezionato una sede già presente in elenco, sarà necessario compilare i dati richiesti.

| Sede operativa in cui verrà realizzato il Progetto                                                                                                    |                                                            |  |  |  |
|----------------------------------------------------------------------------------------------------|------------------------------------------------------------|--|--|--|
| Per una o più sedi sono stati recuperati dati incompleti dal Registro Imprese. Tali sedi non                                                                     | La sede operativa in cui verrà realizzato il Progetto è: * |  |  |  |
| compariranno nei menu a tendina di selezione. Se si intende indicare una di queste sedi,<br>procedere all'inserimento manuale selezionando 'Sede non in elenco'. | Sede in elenco (vedi sezione "Sedi attive")                |  |  |  |
| Provincia *                                                                                                    | Comune *                                                   |  |  |  |
| - Seleziona - 🗸 🗸                                                                                                    | - Seleziona - 🗸 🗸                                          |  |  |  |
| Indirizzo *                                                                                                    | CAP                                                        |  |  |  |
| - Seleziona - 🗸 🗸                                                                                                    |                                                            |  |  |  |
|                                                                                                    |                                                            |  |  |  |

#### Figura 33 Sede Operativa In Elenco

Il sistema propone nei menu a tendina i dati delle sedi operative in elenco. Selezionare i dati della sede di interesse.

#### Nel caso venisse selezionata la voce Sede non in elenco sarà necessario inserirne i dati come illustrato sotto.

|                                                                                              | Sede operativa in cui verrà realizzato il Progetto                   |                                                            |  |  |
|----------------------------------------------------------------------------------------------|----------------------------------------------------------------------|------------------------------------------------------------|--|--|
| Per una o più sedi sono stati recuperati dati incompleti dal Registro Imprese. Tali sedi non |                                                                      | La sede operativa in cui verrà realizzato il Progetto è: * |  |  |
|                                                                                              | procedere all'inserimento manuale selezionando 'Sede non in elenco'. | Sede non in elenco                                         |  |  |
|                                                                                              | Provincia *                                                          | Comune *                                                   |  |  |
|                                                                                              | - seleziona -                                                        | - seleziona - 🗸 🗸                                          |  |  |
|                                                                                              | - seleziona -                                                        | CAP *                                                      |  |  |
|                                                                                              | Bergamo                                                              |                                                            |  |  |
|                                                                                              | Brescia                                                              |                                                            |  |  |
|                                                                                              | Como                                                                 |                                                            |  |  |

#### Figura 34 Sede Operativa NON in Elenco

In questo caso nei menu a tendina verranno proposte le opzioni di provincia e comune di tutta la Lombardia. Bisognerà selezionare quelli di interesse e compilare gli altri campi mancanti richiesti.

Nel caso venisse selezionata la voce Sede non ancora costituita sarà necessario inserirne i dati come illustrato sotto.

| Sede operativa in cui verrà realizzato il Progetto                                                                        |                                                            |   |  |  |
|----------------------------------------------------------------------------------------------------|------------------------------------------------------------|---|--|--|
| Per una o più sedi sono stati recuperati dati incompleti dal Registro Imprese. Tali sedi non                              | La sede operativa in cui verrà realizzato il Progetto è: * |   |  |  |
| procedere all'inserimento manuale selezionado 'Sede non in elenco'.                                                       | Sede non ancora costituita                                 | ~ |  |  |
| Indicare la provincia in cui si intende istituire la sede operativa entro l'eventuale<br>accettazione dell'agevolazione * |                                                            |   |  |  |
| - Seleziona - 🗸 🗸                                                                                                    |                                                            |   |  |  |

#### Figura 35 Sede Operativa NON ancora costituita

In questo caso nei menu a tendina verranno proposte le opzioni di provincia di tutta la Lombardia. Bisognerà selezionare quella di interesse.

### 3.2.5 Rappresentante legale

Nella tabella **Rappresentanti legali (recuperato da Registro Imprese)** sono riportati i rappresentanti legali dell'azienda recuperati dal registro delle imprese.

Selezionando la riga corrispondente soggetto di interesse è possibile visualizzarne il dettaglio.

| Dati anagrafici dell'impresa > Dati anagrafici dell'impresa > Rappresentanti legali (recuperato da Registro Imprese) [1] |                                |   |  |  |  |
|----------------------------------------------------------------------------------------------------|--------------------------------|---|--|--|--|
| DATI ANAGRAFICI DELL'IMPRESA                                                                                             | DATI ANAGRAFICI DELL'IMPRESA   |   |  |  |  |
| Dati anagrafici dell'impresa                                                                                             |                                |   |  |  |  |
| Rappresentante legale                                                                                                    |                                |   |  |  |  |
| Nome                                                                                                    | Cognome                        |   |  |  |  |
| Gi                                                                                                    | VI                             |   |  |  |  |
| Codice fiscale                                                                                                    | Data di nascita                |   |  |  |  |
| BN                                                                                                    | 15/07/19                       |   |  |  |  |
| Provincia di nascita (EE per Stato estero)                                                                               | Comune/Stato estero di nascita |   |  |  |  |
| Mi                                                                                                    | Se                             |   |  |  |  |
|                                                                                                    |                                | - |  |  |  |
|                                                                                                    | INDIETRO                       | 2 |  |  |  |

Figura 36 Dettaglio rappresentante legale

Il Soggetto Richiedente dovrà indicare il **rappresentante legale** che sottoscriverà la richiesta di agevolazione e i suoi allegati. Sarà possibile selezionane uno tra quelli presenti nell'elenco del menu a tendina oppure uno diverso (scegliendo la voce Altro rappresentante legale).

Nel caso si scelga un rappresentante legale già presente in elenco il sistema precaricherà automaticamente alcune informazioni, sarà necessario inserire quelle mancanti richieste.

| Rappresentante legale indicato per il progetto                                               |                                                |
|----------------------------------------------------------------------------------------------|------------------------------------------------|
| Selezionare il rappresentante legale che sottoscriverà la richiesta di agevolazione e i suoi | Nome                                           |
| allegati *                                                                                   | 0                                              |
| I 🗸                                                                                          |                                                |
| Cognome                                                                                      | Codice fiscale                                 |
| GHI                                                                                          | GHG                                            |
| Data di nascita                                                                              | Provincia di nascita (EE per Stato estero)     |
| 14/C                                                                                         | B                                              |
| Comune/Stato estero di nascita                                                               | Provincia di residenza (EE per Stato estero) * |
| Pis                                                                                          | - seleziona - 🗸 🗸                              |
| Comune/Stato estero di residenza *                                                           | CAP di residenza *                             |
| - seleziona - 🗸 🗸                                                                            |                                                |
| Indirizzo di residenza *                                                                     | Recapito telefonico *                          |
|                                                                                              |                                                |
| E-mail *                                                                                     |                                                |
|                                                                                              |                                                |
|                                                                                              |                                                |

#### Figura 37 Rappresentante legale presente in elenco

Se si optasse, invece, per un "Altro rappresentante legale" occorrerà compilare obbligatoriamente tutti i campi richiesti.

| Rappresentante legale indicato per il progetto                                                          |                                                         |
|----------------------------------------------------------------------------------------------------|---------------------------------------------------------|
| Selezionare il rappresentante legale che sottoscriverà la richiesta di agevolazione e i suoi allegati * | Nome *                                                  |
| Altro rappresentante legale                                                                             |                                                         |
| Cognome *                                                                                               | Codice fiscale *                                        |
|                                                                                                    |                                                         |
| Data di nascita *                                                                                       | Provincia di nascita (EE per Stato estero) *            |
| // ==== ===========================                                                                     | - seleziona - 🗸 🗸                                       |
| Comune/Stato estero di nascita *                                                                        | Provincia di residenza (EE per Stato estero) *          |
| - seleziona - 🗸 🗸                                                                                       | - seleziona - 🗸 🗸                                       |
| Comune/Stato estero di residenza *                                                                      | CAP di residenza *                                      |
| - seleziona - 🗸 🗸                                                                                       |                                                         |
| Indirizzo di residenza *                                                                                | Recapito telefonico *                                   |
|                                                                                                    |                                                         |
| E-mail *                                                                                                | Allegare copia documento di identità e codice fiscale * |
|                                                                                                    | CARICA                                                  |
|                                                                                                    |                                                         |

#### Figura 38 Altro rappresentante legale

#### 3.2.6 Titolari effettivi

Concludere la compilazione del modulo inserendo i titolai effettivi.

SI RICORDA CHE per ciascuna impresa, è necessario inserire i dati relativi ai titolari effettivi nella sezione Profilo di Bandi e Servizi. L'adempimento è obbligatorio ai fini della presentazione della rendicontazione.

I "Titolari effettivi" sono le persone fisiche che, in ultima istanza, possiedono o controllano un'entità giuridica o ne risultano beneficiarie. L'obbligo di comunicazione della titolarità effettiva all'ufficio competente è previsto per determinati soggetti, come imprese e persone giuridiche private. L'Ispettorato Generale per i Rapporti Finanziari con l'Unione Europea (IGRUE) potrebbe richiedere informazioni sui titolari effettivi, in particolare per la gestione del Fondo di rotazione per l'attuazione delle politiche nazionali.

selezionare il bottone

per visualizzare la maschera di inserimento dati da compilare.

| 2 di 8 - Dati anagrafici dell'impresa > Dati anagrafici dell'impresa > Titolari effettivi [1] |                                   |   |  |  |
|-----------------------------------------------------------------------------------------------|-----------------------------------|---|--|--|
| DATI ANAGRAFICI DELL'IMPRESA                                                                  |                                   |   |  |  |
| Dati anagrafici dell'impresa                                                                  |                                   |   |  |  |
| Titolari effettivi                                                                            |                                   |   |  |  |
| Nome *                                                                                        | Cognome *                         | _ |  |  |
| Codice fiscale *                                                                              |                                   |   |  |  |
|                                                                                               |                                   |   |  |  |
|                                                                                               |                                   |   |  |  |
|                                                                                               | INDIETRO SALVA TITOLARI EFFETTIVI |   |  |  |
|                                                                                               |                                   | _ |  |  |

#### Figura 39 Titolari effettivi

successivo.

Al termine della compilazione cliccare su

VAI AL MODULO SUCCESSIVO

per confermare i dati inseriti e passare al modulo

Il sistema effettua controlli sulle informazioni inserite nei termini di presenza dei dati obbligatori, formato e coerenza coi requisiti di partecipazione al bando. Nel caso in cui siano rispettate tutte le predette condizioni la pratica viene salvata e passa al modulo successivo, in caso contrario verrà segnalato in rosso il relativo messaggio di errore. Sarà necessario correggere i dati errati per poter proseguire.

# 3.3 Modulo 3: Altri dati richiesti

| Procedimento<br>Rafforza & Innova                                                                                                    | Stato Domanda<br>Bozza            | Stato Processo<br>3 di 8 - Altri dati richiesti                                                | Soggetto Richiedente                                                                                                 | SCOPRI DI PIÙ<br>CONDIVIDI CON IL TUO GR                                                        | UPPO <b>1</b>           |
|----------------------------------------------------------------------------------------------------|-----------------------------------|------------------------------------------------------------------------------------------------|----------------------------------------------------------------------------------------------------|-------------------------------------------------------------------------------------------------|-------------------------|
|                                                                                                    |                                   | Compila                                                                                        |                                                                                                    |                                                                                                 | VISUALIZZA              |
| Adesione 3 DI 8 - ALTRI DATI RICHIESTI ALTRI DATI RICHIESTI ALTRI DATI RICHIESTI Altri dati richiesti Attenzione Per uno o più dati non sono state conferma Imprese. | ite le informazioni recuperate d  | Ial Registro E' stato com<br>○ Sì<br>○ No                                                      | nunicato un aggiornamento recent                                                                                     | e dei propri dati al Registro Impi                                                              | rese? *                 |
| Referente operativo Nome * Codice fiscale * E-mail *                                                                                                    |                                   | Cognome *                                                                                      | efonico *                                                                                                    |                                                                                                 |                         |
| Informazioni di contatto relative a<br>Posta Elettronica Certificata (PEC) *<br>calessandri@alecas.com<br>E-mail *                                                   | l Soggetto richiedente, o         | che verranno utilizzate per le co<br>Si dichiara: ^<br>di aver<br>della ricezi<br>Recapito tel | omunicazioni relative al ba<br>,<br>inserito un indirizzo valido e a<br>one delle comunicazioni ufficia<br>efonico * | ndo<br>ttivo di posta elettronica cerl<br>ali relative al bando.                                | ificata al fine         |
| Coordinate bancarie del conto cor<br>Denominazione istituto di credito *                                                                                             | rente sul quale si intend         | e ricevere l'agevolazione<br>Agenzia *                                                         |                                                                                                    |                                                                                                 |                         |
| Premialità<br>Il richiedente è una Start up innovativa di ci<br>innovativa di cui al D.L. n. 3/2015 e s.m.i.? '<br>Si<br>No                                          | ui al D.L. n. 179/2012 e s.m.i. o | da PMI II richiedent<br>data di pres<br>cluster ed er<br>Si<br>No                              | e appartiene ad uno dei Cluster te<br>entazione della domanda: il requis<br>ssere posseduto alla data di prese       | cnologici lombardi da almeno un<br>ito deve essere attestato con le<br>ntazione della domanda * | anno dalla<br>ttera del |

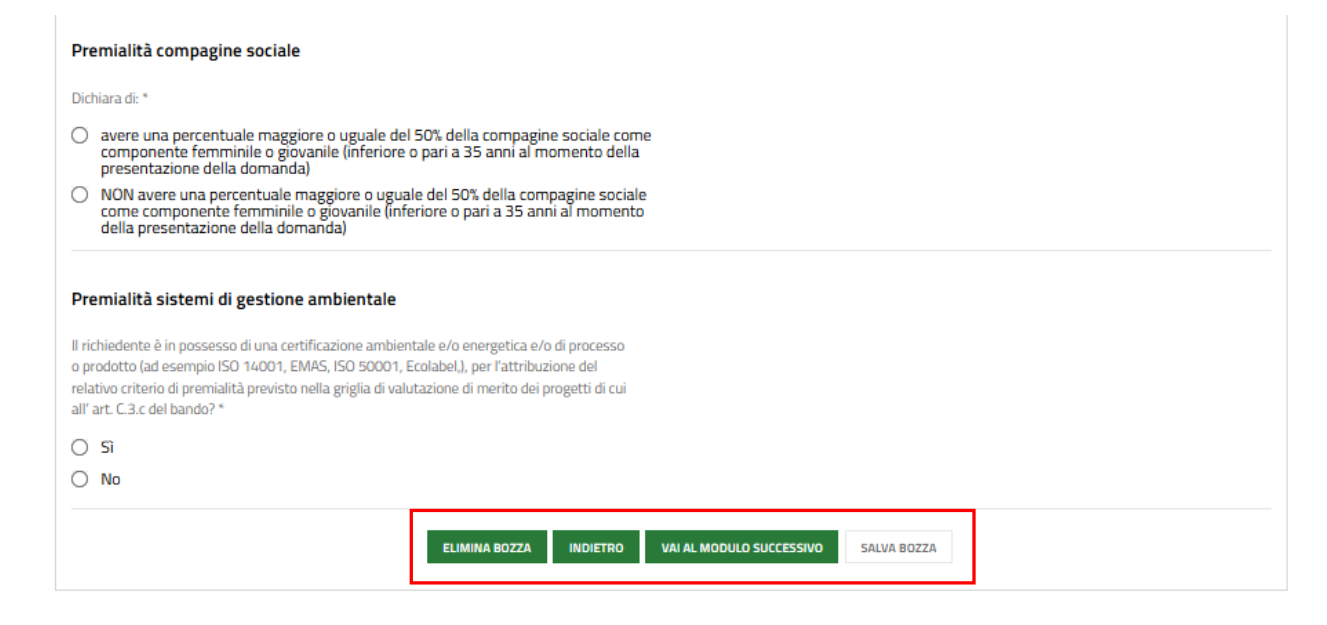

#### Figura 40 Modulo 3: Altri dati richiesti

In questo modulo è necessario inserire le informazioni richieste.

Specificare se è stato comunicato un aggiornamento recente dei propri dati al Registro Imprese.

Se si sono fatte modifiche, selezionare la voce SI e caricare la documentazione richiesta.

| Attenzione                                                                                       |                                                                                     |  |  |  |
|--------------------------------------------------------------------------------------------------|-------------------------------------------------------------------------------------|--|--|--|
| Per uno o più dati non sono state confermate le informazioni recuperate dal Registro             | E' stato comunicato un aggiornamento recente dei propri dati al Registro Imprese? * |  |  |  |
| Imprese.                                                                                         | Si                                                                                  |  |  |  |
|                                                                                                  | O No                                                                                |  |  |  |
| Ricevuta della presa in carico della variazione dei dati da parte della Camera di Commercio<br>* |                                                                                     |  |  |  |
| CARICA                                                                                           |                                                                                     |  |  |  |

Figura 41 E' stato comunicato un aggiornamento recente dei propri dati al Registro Imprese = SI

Compilare i dati del Referente operativo inserendo le informazioni richieste.

Proseguire la compilazione inserendo le Informazioni di contatto relative al Soggetto richiedente, che verranno utilizzate per le comunicazioni relative al bando e le Coordinate bancarie del conto corrente sul quale si intende ricevere l'agevolazione.

Valorizzare le informazioni richieste in merito alla Premialità.

Qualora si dichiari che "*il richiedente appartiene ad uno dei Cluster tecnologici lombardi da almeno un anno dalla data di* presentazione della domanda: *il requisito deve essere attestato con lettera del cluster ed essere posseduto alla data di* presentazione della domanda" selezionando l'opzione SI, sarà necessario effettuare l'upload a sistema della Attestazione della membership rilasciata dal cluster tramite la funzione **CARICA**.

| Premialità                                                                                                    |                                                                                                    |
|----------------------------------------------------------------------------------------------------|----------------------------------------------------------------------------------------------------|
| Il richiedente è una Start up innovativa di cui al D.L. n. 179/2012 e s.m.i. o da PMI<br>innovativa di cui al D.L. n. 3/2015 e s.m.i.? *<br>Si<br>No | Il richiedente appartiene ad uno dei Cluster tecnologici lombardi da almeno un anno dalla<br>data di presentazione della domanda: il requisito deve essere attestato con lettera del<br>cluster ed essere posseduto alla data di presentazione della domanda *<br>Si<br>No |
| Attestazione della membership rilasciata dal cluster *                                                                                               |                                                                                                    |

#### Figura 42 II richiedente appartiene ad uno dei Cluster tecnologici lombardi.....= SI

Valorizzare le dichiarazioni in merito alla Premialità compagine sociale.

Qualora si dichiari di "avere una percentuale maggiore o uguale del 50% della compagine sociale come componente femminile o giovanile (inferiore o pari a 35 anni al momento della presentazione della domanda)" sarà necessario completare le ulteriori info che il sistema richiede.

| Premialità compagine sociale                                                                                                    |                                                                                                    |
|----------------------------------------------------------------------------------------------------|----------------------------------------------------------------------------------------------------|
| Dichiara di: *                                                                                                    | Si specifica di avere: *                                                                                                    |
| <ul> <li>avere una percentuale maggiore o uguale del 50% della compagine sociale com<br/>componente femminile o giovanile (inferiore o pari a 35 anni al momento della<br/>presentazione della domanda)</li> </ul>      | e una percentuale maggiore o uguale del 50% della compagine sociale come<br>componente femminile (al momento di presentazione della domanda)                                                   |
| <ul> <li>NON avere una percentuale maggiore o uguale del 50% della compagine sociale<br/>come componente femminile o giovanile (inferiore o pari a 35 anni al momento<br/>della presentazione della domanda)</li> </ul> | <ul> <li>una percentuale maggiore o uguale del 50% della compagine sociale come<br/>componente giovanile (inferiore o pari a 35 anni al momento di presentazione della<br/>domanda)</li> </ul> |
|                                                                                                    |                                                                                                    |

#### Figura 43 Dichiara di avere una percentuale maggiore o uguale del 50% della compagine sociale ...

Concludere la compilazione del modulo valorizzando la Premialità sistemi di gestione ambientale.

Qualora si dichiari che "Il richiedente è in possesso di una certificazione ambientale e/o energetica e/o di processo o prodotto (ad esempio ISO 14001, EMAS, ISO 50001, Ecolabel,), per l'attribuzione del relativo criterio di premialità previsto nella griglia di valutazione di merito dei progetti di cui all' art. C.3.c del bando?" selezionando l'opzione SI, sarà necessario specificare i Sistemi di gestione ambientale e/o energetica e/o di processo o prodotto.

| Premia                                                    | ità sistemi di gestione ambientale                                                                                                    |                                                                    |                    |                         |  |
|-----------------------------------------------------------|----------------------------------------------------------------------------------------------------|--------------------------------------------------------------------|--------------------|-------------------------|--|
| Il richiede<br>o prodotti<br>relativo cr<br>all' art. C.: | nte è in possesso di una certificazione ambientale e/o energel<br>o (ad esempio ISO 14001, EMAS, ISO 50001, Ecolabel.), per l'a<br>iterio di premialità previsto nella griglia di valutazione di merit<br>3.c del bando? * | tica e/o di processo<br>ittribuzione del<br>to dei progetti di cui |                    |                         |  |
| Si                                                        |                                                                                                    |                                                                    |                    |                         |  |
| 🔿 No                                                      |                                                                                                    |                                                                    |                    |                         |  |
| Sistemi                                                   | di gestione ambientale e/o energetica e/o di pro                                                                                                    | cesso o prodotto                                                   |                    |                         |  |
| # ^                                                       | SISTEMA DI GESTIONE AMBIENTALE 🗢                                                                                                    |                                                                    | DATA DI RILASCIO 🗢 | DATA DI FINE VALIDITA 🗢 |  |
|                                                           |                                                                                                    |                                                                    |                    |                         |  |

Figura 44 II richiedente è in possesso di una certificazione ambientale e/o energetica e/o di processo .....= SI

Selezionare il bottone • per visualizzare la maschera di inserimento dati da compilare.

| 3 di 8 - Altri dati richiesti > <u>Altri dati richiesti &gt;</u> Sistemi di gestione ambientale e/o energetica e/o di p | rocesso o prodotto [1]                                                                  |
|----------------------------------------------------------------------------------------------------|-----------------------------------------------------------------------------------------|
| ALTRI DATI RICHIESTI                                                                                                    |                                                                                         |
| Altri dati richiesti                                                                                                    |                                                                                         |
| Sistemi di gestione ambientale                                                                                          |                                                                                         |
| Sistema di gestione ambientale *                                                                                        | Data di rilascio *                                                                      |
| ⊖ EMAS                                                                                                    | /_/ = = = = = = = = = = = = = = =                                                       |
| O ISO 14001                                                                                                    |                                                                                         |
| O ISO 50001                                                                                                    |                                                                                         |
| O Marchio Ecolabel                                                                                                    |                                                                                         |
| Data di fine validità *                                                                                                 |                                                                                         |
| /_/ <b>m</b>                                                                                                    |                                                                                         |
|                                                                                                    |                                                                                         |
| [                                                                                                    | INDIETRO SALVA SISTEMI DI GESTIONE AMBIENTALE E/O ENERGETICA E/O DI PROCESSO O PRODOTTO |

#### Figura 45 Sistemi di gestione ambientale

Compilare la maschera inserendo i dati richiesti е al termine, fare clic su SALVA SISTEMI DI GESTIONE AMBIENTALE E/O ENERGETICA E/O DI PROCESSO O PRODOTTO per confermare i dati inseriti e tornare al modulo principale.

Al termine della compilazione cliccare su VAI AL MODULO SUCCESSIVO per confermare i dati inseriti e passare al modulo successivo.

Il sistema effettua controlli sulle informazioni inserite nei termini di presenza dei dati obbligatori, formato e coerenza coi requisiti di partecipazione al bando. Nel caso in cui siano rispettate tutte le predette condizioni la pratica viene salvata e passa al modulo successivo, in caso contrario verrà segnalato in rosso il relativo messaggio di errore. Sarà necessario correggere i dati errati per poter proseguire.

# 3.4 Modulo 4: Progetto

| Procedimento<br>Rafforza & Innova                                                                                                    | Stato Domanda St<br>Bozza 4                                                                                                    | a <b>to Processo</b><br>di 8 - Progetto       | Soggetto Richiedente                                                                                                    | SCOPRI DI PIÙ<br>CONDIVIDI CON IL TUO GRU                                                         | PPO 🚺                                      |
|----------------------------------------------------------------------------------------------------|----------------------------------------------------------------------------------------------------|-----------------------------------------------|----------------------------------------------------------------------------------------------------|---------------------------------------------------------------------------------------------------|--------------------------------------------|
|                                                                                                    | Cor                                                                                                    | mpila                                         |                                                                                                    |                                                                                                   | •                                          |
| Adesione                                                                                                    |                                                                                                    |                                               |                                                                                                    |                                                                                                   | VISUALIZZA                                 |
|                                                                                                    |                                                                                                    |                                               |                                                                                                    |                                                                                                   |                                            |
| PROGETTO                                                                                                    |                                                                                                    |                                               |                                                                                                    |                                                                                                   |                                            |
|                                                                                                    |                                                                                                    |                                               |                                                                                                    |                                                                                                   |                                            |
| Progetto                                                                                                    |                                                                                                    |                                               |                                                                                                    |                                                                                                   |                                            |
| Dati del progetto                                                                                                    |                                                                                                    |                                               |                                                                                                    |                                                                                                   |                                            |
| Titolo del progetto (massimo 100 caratt                                                                                                 | teri) *                                                                                                    | Sintesi de<br>trasparen                       | el progetto che verrà pubblicata al fine o<br>nza (artt. 26 e 27 del D.lgs 33/2013) *                                        | di ottemperare gli obblighi della                                                                 |                                            |
|                                                                                                    |                                                                                                    |                                               |                                                                                                    |                                                                                                   |                                            |
|                                                                                                    |                                                                                                    |                                               |                                                                                                    |                                                                                                   |                                            |
|                                                                                                    |                                                                                                    | 4000 ca                                       | ratteri disponibili                                                                                                    |                                                                                                   | /i                                         |
| Data prevista di avvio del progetto *                                                                                                   |                                                                                                    | Data prev                                     | /ista di chiusura del progetto *                                                                                             |                                                                                                   |                                            |
|                                                                                                    |                                                                                                    |                                               | Ш                                                                                                    |                                                                                                   |                                            |
| Strategia regionale di Specializz                                                                                                    | zazione Intelligente in materia di rico                                                                                                    | erca ed innovazione                           | (S3)                                                                                                    |                                                                                                   |                                            |
| Macrotematica S3 di riferimento per l'in                                                                                                | iziativa proposta *                                                                                                    | Ecosisten                                     | na                                                                                                    |                                                                                                   |                                            |
| - seleziona -                                                                                                    |                                                                                                    | ~                                             |                                                                                                    |                                                                                                   |                                            |
| Obiettivi STEP                                                                                                    |                                                                                                    |                                               |                                                                                                    |                                                                                                   |                                            |
| Classificazione *                                                                                                    |                                                                                                    | Raggrupp                                      | pamento                                                                                                    |                                                                                                   |                                            |
|                                                                                                    |                                                                                                    | ~                                             |                                                                                                    |                                                                                                   |                                            |
| Organismi di Picerca                                                                                                    |                                                                                                    |                                               |                                                                                                    |                                                                                                   |                                            |
| Indicare l'OdR o gli OdR prescelto/i (fino a                                                                                            | ad un massimo di tre per progetto) e trasmet                                                                                                    | tere                                          |                                                                                                    |                                                                                                   |                                            |
| con riferimento a ciascun OdR con il qual<br>attestante la disponibilità dell'OdR a colla                                               | e si intende collaborare, idonea documentazi<br>aborare con la PMI richiedente. Si richiede inc                                                 | one<br>Iltre                                  |                                                                                                    |                                                                                                   |                                            |
| di allegare statuto o documentazione ido<br>indipendente attività di ricerca industriale<br>tecnologico: i soggetti privati che svolgor | nea a verificare che svolgono in maniera<br>e, di sviluppo sperimentale e/o di trasferimer<br>no attività di ricerca industriale e/o di svilupo | ito                                           |                                                                                                    |                                                                                                   |                                            |
| sperimentale (diversi dalle università, da<br>dell'Università e della Ricerca o dal Minis                                               | gli enti di ricerca autorizzati dal Ministero<br>tero della Salute) e/o di trasferimento tecnol                                                 | ogico                                         |                                                                                                    |                                                                                                   |                                            |
| devono avere ed indicare, in funzione del<br>socio/fondatore/associato appartenente                                                     | proprio status giuridico, almeno un<br>ad una delle seguenti categorie di stakehold                                                             | er                                            |                                                                                                    |                                                                                                   |                                            |
| commercio.                                                                                                    | nsu azioni, associazioni di categoria, camere d                                                                                                 | 11                                            |                                                                                                    |                                                                                                   |                                            |
| OdD procediti per la collaboracia                                                                                                    |                                                                                                    |                                               |                                                                                                    |                                                                                                   |                                            |
| oun prescelu per la collaborazio                                                                                                    |                                                                                                    |                                               |                                                                                                    |                                                                                                   |                                            |
|                                                                                                    | DOCUMENTAZIONE ATTESTANTE LA<br>COLLABORAZIONE (PREVENTIVO, OFFERTA E/O                                                                         | DELL'OGGETTO SOCIALE                          | VIGENTE O DI ALTRO DOCUMENTO IDONEO<br>: CON LA DEFINIZIONE DI ODR RICHIAMATA<br>ITALIANA ALLEGARE TRADUZIONE; NELLO         | ALLA VERIFICA DELLA COMPATIE<br>A ALL'ART. D.11 COMMA 1 LETTER<br>I SPECIFICO CASO DI ODR COSTITU | ILLI'A<br>A E); OVE NON<br>IITO SECONDO IL |
| # ∧ DENOMINAZIONE CODICE FISCALE<br>ODR ≑ ODR ≑                                                                                         | DICHIARAZIONE DI COLLABORAZIONE,<br>EVENTUALE CONTRATTO/ACCORDO O<br>DOCUMENTO EQUIVALENTE) SOTTOSCRITTA DA                                     | DIRITTO PRIVATO, QUAL<br>AMMINISTRATIVO (REA) | .ORA NON ISCRITTO PRESSO IL REGISTRO (<br>) E LA VERIFICA DEL REQUISITO DI CUI AL P<br>ATUTO DI CUI AL PUNTO PRECEDENTE, COP | DELLE IMPRESE O IL REPERTORIO<br>RECEDENTE ARTICOLO A.3 COMN<br>PIA DELLA DOCUMENTAZIONE ATT      | ECONOMICO<br>IA 5 NON SIA<br>ESTANTE LA    |
|                                                                                                    | RISPETTIVO ODR COINVOLTO 🗘                                                                                                    | COMPOSIZIONE SOCIET                           | ARIA O I SOGGETTI FONDATORI O ASSOCIA<br>E) IDONEA ALLA VERIFICA DI TALE REQUISI                                             | TI (OVE NON DISPONIBILE IN LING<br>TO 🗢                                                           | UA ITALIANA,                               |
|                                                                                                    | ELIMINA BOZZA INDI                                                                                                    | ETRO VAI AL MODUL                             | O SUCCESSIVO SALVA BOZZA                                                                                                    |                                                                                                   |                                            |
|                                                                                                    |                                                                                                    |                                               |                                                                                                    |                                                                                                   |                                            |

Figura 46 Modulo 4: Progetto

In questo modulo è necessario inserire le informazioni richieste in merito al progetto.

Compilare i Dati di Progetto e indicare la Strategia regionale di Specializzazione Intelligente in materia di ricerca ed innovazione (S3).

Selezionare la Macrotematica S3 di riferimento per l'iniziativa proposta, scegliendola tra quelle proposte dal menu a tendina.

| Strategia regionale di Specializzazione Intelligente in materia di ricerca ed innovazione (S3)                |                     |  |  |  |  |  |
|----------------------------------------------------------------------------------------------------|---------------------|--|--|--|--|--|
| Macrotematica S3 di riferimento per l'iniziativa proposta *                                                   | Ecosistema          |  |  |  |  |  |
| - seleziona - 🗸 🗸 🗸                                                                                           |                     |  |  |  |  |  |
| - seleziona -                                                                                                 |                     |  |  |  |  |  |
| MT01 - Rimanere in buona salute in una societa' in rapido cambiamento                                         |                     |  |  |  |  |  |
| MT02 - Affrontare le malattie e ridurre il carico delle malattie                                              |                     |  |  |  |  |  |
| MT03 - Garantire l'accesso a un'assistenza sanitaria innovativa, sostenibile e di alta qualita'               |                     |  |  |  |  |  |
| MT04 - Liberare il pieno potenziale di nuovi strumenti, tecnologie e soluzioni digitali per una societa' sana |                     |  |  |  |  |  |
| MT05 - Mantenere un'industria della Salute innovativa, sostenibile e competitiv                               | a a livello globale |  |  |  |  |  |
| MT06 - Ricerca innovativa sul patrimonio culturale e sulle industrie culturali e cr                           | eative              |  |  |  |  |  |
|                                                                                                    | 1                   |  |  |  |  |  |

#### Figura 47 Selezione Macrotematica S3 di riferimento per l'iniziativa proposta

In funzione della scelta fatta il sistema carica Priorità di Sviluppo S3 di riferimento per l'iniziativa proposta, da scegliere.

| Strategia regionale di Specializzazione Intelligente in materia di ricerca ed inn     |                                                                                      |                                      |
|---------------------------------------------------------------------------------------|--------------------------------------------------------------------------------------|--------------------------------------|
| Macrotematica S3 di riferimento per l'iniziativa proposta *                           | Priorità di Sviluppo S3 di riferimento per l'iniziativa proposta *                   |                                      |
| MT08 - Proteggere meglio le comunita' e i suoi cittadini dalla criminalita' e dal 🛛 💙 | - seleziona - 🗸 🗸                                                                    |                                      |
| Ecosistema                                                                            | - seleziona -                                                                        |                                      |
|                                                                                       | MT08.1 - Sviluppare nuovi modelli di produzione, di business, distribuzione e con    | sumo, in ottica di sicurezza e prev  |
| Obiettivi STEP                                                                        | MT08.2 - Sviluppare tecnologie di Intelligenza Artificiale e nuove applicazioni di a | nalisi predittive a supporto dei sei |
|                                                                                       |                                                                                      |                                      |
| Classificazione *                                                                     | Raggruppamento                                                                       | I                                    |
| ~                                                                                     |                                                                                      |                                      |

Figura 48 Selezione Priorità di Sviluppo S3 di riferimento per l'iniziativa proposta

Il sistema riporta in automatico l'Ecosistema.

Proseguire specificando gli Obiettivi STEP selezionandoli tra quelli proposti dal menu a tendina.

| Strategia regionale di Specializzazione Intelligente in materia di ricerca ed in   | novazione (S3)                                                                    |
|------------------------------------------------------------------------------------|-----------------------------------------------------------------------------------|
| Macrotematica S3 di riferimento per l'iniziativa proposta *                        | Priorità di Sviluppo S3 di riferimento per l'iniziativa proposta *                |
| MT03 - Garantire l'accesso a un'assistenza sanitaria innovativa, sostenibile e c 💙 | MT03.2 - Nuovi modelli di business per erogare servizi legati al turismo sanita 💌 |
| Ecosistema                                                                         |                                                                                   |
| SALUTE E LIFE SCIENCE                                                              |                                                                                   |
| Obiettivi STEP                                                                     |                                                                                   |
| Classificazione *                                                                  | Raggruppamento                                                                    |
| - seleziona - 🗸 🗸 🗸                                                                |                                                                                   |
| - seleziona -                                                                      |                                                                                   |
| Soluzioni innovative per l'offerta dei servizi di cura                             |                                                                                   |
|                                                                                    |                                                                                   |

Figura 49 Obiettivi STEP

Gli obiettivi proposti variano in funzione della Strategia regionale selezionata in precedenza.

Concludere la compilazione valorizzando gli Organismi di Ricerca.

|                        | A |
|------------------------|---|
| Selezionare il bottone | U |

per visualizzare la maschera di inserimento degli OdR prescelti per la collaborazione.

| 4 di 8 - Progetto > Progetto > OdR prescelti per la collaborazione [2]                                                                                                    | ×                                                                                                    |
|----------------------------------------------------------------------------------------------------|----------------------------------------------------------------------------------------------------|
| PROGETTO                                                                                                    | Î                                                                                                    |
| Progetto                                                                                                    |                                                                                                    |
| OdR prescelto per la collaborazione                                                                                                    |                                                                                                    |
| Denominazione OdR *                                                                                                    | Codice fiscale OdR *                                                                                                    |
|                                                                                                    |                                                                                                    |
| Tipologia: *                                                                                                    | E-mail *                                                                                                    |
| O OdR di diritto pubblico                                                                                                    |                                                                                                    |
| OdR di diritto privato                                                                                                    |                                                                                                    |
| Documentazione attestante la collaborazione (preventivo, offerta e/o dichiarazione di<br>collaborazione, eventuale contratto/accordo o documento equivalente) sottoscritta dal<br>rispettivo OdR coinvolto * | Copia dello statuto vigente o di altro documento idoneo alla verifica della compatibilità<br>dell'oggetto sociale con la definizione di OdR richiamata all'art. D.11 comma 1 lettera e); ove<br>non disponibile in lingua italiana allegare traduzione; nello specifico caso di OdR costituito<br>secondo il diritto privato, qualora non iscritto presso il Registro delle Imprese o il Repertorio<br>Economico Amministrativo (REA) e la verifica del requisito di cui al precedente articolo A.3<br>comma 5 non sia rinvenibile dallo statuto di cui al punto precedente, copia della<br>documentazione attestante la composizione societaria o i soggetti fondatori o associati (ove<br>non disponibile in lingua italiana, allegare traduzione) idonea alla verifica di tale requisito *<br>CARICA |
| Team dell'OdR coinvolto nelle attività di progetto * 🕒                                                                                                    |                                                                                                    |
| # ^ NOME \$ COGNOME \$ TIPOLOGIA CONTRAT                                                                                                    | TO \$ INQUADRAMENTO CONTRATTUALE \$ RUOLO \$                                                                                                    |
| Eventuali ulteriori documenti da caricare                                                                                                    |                                                                                                    |
|                                                                                                    |                                                                                                    |
|                                                                                                    | INDIETRO SALVA ODR PRESCELTI PER LA COLLABORAZIONE                                                                                                    |

#### Figura 50 ODR prescelti per la collaborazione

Compilare la maschera inserendo i dati dell'ODR e caricare la documentazione richiesta.

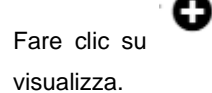

per inserire il Team dell'OdR coinvolto nelle attività di progetto nella maschera che il sistema

| 4 di 8 - Progetto > <u>OdR prescelti per la collaborazione [2] &gt;</u> Team dell'OdR coinvolto nelle attività di progetto [1] |                                                                   |  |  |  |
|----------------------------------------------------------------------------------------------------|-------------------------------------------------------------------|--|--|--|
| PROGETTO                                                                                                    |                                                                   |  |  |  |
| Progetto                                                                                                    |                                                                   |  |  |  |
| Team dell'OdR coinvolto nelle attività di progetto                                                                             |                                                                   |  |  |  |
| Nome *                                                                                                    | Cognome *                                                         |  |  |  |
|                                                                                                    |                                                                   |  |  |  |
| Tipologia contratto *                                                                                                    | Inquadramento contrattuale *                                      |  |  |  |
|                                                                                                    |                                                                   |  |  |  |
| Ruolo *                                                                                                    |                                                                   |  |  |  |
|                                                                                                    |                                                                   |  |  |  |
|                                                                                                    |                                                                   |  |  |  |
|                                                                                                    | INDIETRO SALVA TEAM DELL'ODR COINVOLTO NELLE ATTIVITÀ DI PROGETTO |  |  |  |

#### Figura 51 Team dell'OdR coinvolto nelle attività di progetto

| Compilare               | la        | maschera          | inserendo         | i       | dati        | richiesti    | e,         | al       | termine,      | fare      | clic    | su    |
|-------------------------|-----------|-------------------|-------------------|---------|-------------|--------------|------------|----------|---------------|-----------|---------|-------|
| SALVA TEAM D            | ELL'ODR ( | COINVOLTO NELLE # | ATTIVITÀ DI PROGE | тто     | per confe   | ermare i dat | ti inserit | i e torn | are al modu   | lo precec | lente.  |       |
| Selezionand             | lo il bot | tone è            | possibile carica  | are u   | lteriori do | cumenti.     |            |          |               |           |         |       |
| Al termine, principale. | fare c    | lic su salva d    | DR PRESCELTI PER  | 1 LA CO | OLLABORAZIO | one per d    | conferm    | are i d  | dati inseriti | e tornar  | e al mo | odulo |

Al termine della compilazione cliccare su VAI AL MODULO SUCCESSIVO per confermare i dati inseriti e passare al modulo successivo.

Il sistema effettua controlli sulle informazioni inserite nei termini di presenza dei dati obbligatori, formato e coerenza coi requisiti di partecipazione al bando. Nel caso in cui siano rispettate tutte le predette condizioni la pratica viene salvata e passa al modulo successivo, in caso contrario verrà segnalato in rosso il relativo messaggio di errore. Sarà necessario correggere i dati errati per poter proseguire.

# 3.5 Modulo 5: Spese ammissibili

|                               | <b>Procedimento</b><br>Rafforza & Innova                                                                             | <b>Stato Domanda</b><br>Bozza                                                                               | Stato Processo<br>5 di 8 - Spese ammissibili                                                                                                 | Soggetto Richiedente                                                                                    | SCOPRI DI PIÙ<br>CONDIVIDI CON IL TUO G                   | RUPPO                          |
|-------------------------------|----------------------------------------------------------------------------------------------------|----------------------------------------------------------------------------------------------------|----------------------------------------------------------------------------------------------------|----------------------------------------------------------------------------------------------------|-----------------------------------------------------------|--------------------------------|
|                               |                                                                                                    |                                                                                                    | Compila                                                                                                    |                                                                                                    |                                                           | <ul> <li>VISUALIZZA</li> </ul> |
| desio                         | one                                                                                                    |                                                                                                    |                                                                                                    |                                                                                                    |                                                           |                                |
| 5 DI 8 - SPE                  | ese ammissibili                                                                                                    |                                                                                                    |                                                                                                    |                                                                                                    |                                                           |                                |
| SPES                          | SE AMMISSIBILI                                                                                                    |                                                                                                    |                                                                                                    |                                                                                                    |                                                           |                                |
|                               |                                                                                                    |                                                                                                    |                                                                                                    |                                                                                                    |                                                           |                                |
| Spes                          | e ammissibili                                                                                                    |                                                                                                    |                                                                                                    |                                                                                                    |                                                           |                                |
| Attenzior                     | ne: se la voce di spesa è nulla, val                                                                                 | orizzare il relativo importo prese                                                                          | entato con O.                                                                                                    |                                                                                                    |                                                           |                                |
|                               |                                                                                                    |                                                                                                    |                                                                                                    |                                                                                                    |                                                           |                                |
| Costo d                       | lel progetto - Spese ammi                                                                                            | ssibili                                                                                                    |                                                                                                    |                                                                                                    |                                                           |                                |
| # ^ VO                        | DCE DI SPESA 🗢                                                                                                    |                                                                                                    |                                                                                                    |                                                                                                    |                                                           | IMPORTO<br>PRESENTATO 🖨        |
| 1 a. <sup>.</sup><br>sp<br>di | 1) costi per servizi forniti dall'OdR<br>necialistico (ad es. analisi, progetta<br>testing e sperimentazione; servia | R o dagli OdR selezionato/i nell'a<br>azione e sviluppo; collaudo e co<br>zi per la prototipazione; sistemi | ambito del Progetto, alla PMI beneficiaria:<br>nvalida delle soluzioni innovative; certifica<br>di etichettatura della qualità funzionali al | servizi di consulenza di carattere<br>azione delle soluzioni innovative;<br>l'attività di testing; ecc) | e tecnico-scientifico e<br>prove di laboratorio, attività |                                |
| 2 a.:                         | 2) costi per servizi forniti dall'OdR                                                                                | R o dagli OdR selezionato∕i nell'a                                                                          | ambito del Progetto, alla PMI beneficiaria:                                                                                                  | costi di utilizzo di laboratori                                                                         |                                                           |                                |
| 3 b)<br>d'i                   | costi per materiali e beni strume<br>uso, sfruttamento di brevetti).                                                 | ntali immateriali nella misura m                                                                            | assima del 30% del totale delle spese am                                                                                                    | missibili relative alle voci di spesa                                                                   | a a) (ad. es. software, licenze                           |                                |
| 4 c)<br>vo                    | spese di personale dell'impresa t<br>nce di spesa a) e b) in linea con l'ar                                          | peneficiaria, dedicato al progetto<br>rticolo 55 punto 1 del Regolame                                       | o: spese di personale nella misura forfetta<br>ento (UE) 2021/1060 e s.m.i.;                                                                 | aria del 20% del totale dei costi dir                                                                   | retti ammissibili relative alla                           | :                              |
| 5 d)                          | costi indiretti, nella misura forfet                                                                                 | ttaria del 7% dei costi diretti amr                                                                         | nissibili di cui alla voce a), b), c) in linea co                                                                                            | n l'art. 54 lett. a del del Regolame                                                                    | ento (UE) 2021/1060.                                      |                                |
| Sintesi<br>Costo del          | <b>economica</b><br>I progetto presentato                                                                            |                                                                                                    |                                                                                                    |                                                                                                    |                                                           |                                |
| Agevola                       | azione richiesta                                                                                                    |                                                                                                    |                                                                                                    |                                                                                                    |                                                           |                                |
| Agevolazi<br>30.000.0         | ione fissa richiedibile<br>00€                                                                                       |                                                                                                    |                                                                                                    |                                                                                                    |                                                           |                                |
|                               |                                                                                                    | ELIMINA BOZZ                                                                                                | ZA INDIETRO VAI AL MODULO SUC                                                                                                    | CESSIVO SALVA BOZZA                                                                                     |                                                           |                                |

#### Figura 52 Modulo 5: Spese ammissibili

In questo modulo è necessario valorizzare le spese ammissibili.

La tabella Costo del progetto - Spese ammissibili riporta l'elenco delle spese da valorizzare.

Selezionare la riga della spesa di interesse per visualizzarne il dettaglio da compilare.

| 5 di 8 - Spese ammissibili > Spese ammissibili > Costo del progetto - Spese ammissibili [1]                                                                                          |                      |                                                       | ×   |
|----------------------------------------------------------------------------------------------------|----------------------|-------------------------------------------------------|-----|
| PROGETTO                                                                                                    |                      |                                                       |     |
| Progetto                                                                                                    |                      |                                                       |     |
| Spesa ammissibile                                                                                                    |                      |                                                       |     |
| Voce di spesa                                                                                                    | Importo presentato * |                                                       | - 1 |
| a) servizi messi a disposizione dall'OdR o dagli OdR alla PMI beneficiaria, di cui: servizi di                                                                                       |                      |                                                       |     |
| sviluppo del PoC, del prodotto pilota o del MVP; collaudo e convalida delle soluzioni                                                                                                |                      |                                                       |     |
| innovative; certificazione delle soluzioni innovative; prove di laboratorio, attività di<br>testing e sperimentazione; servizi per la prototipazione; sistemi di etichettatura della |                      |                                                       | - 1 |
| qualità funzionali all'attività di testing; ecc);                                                                                                    |                      |                                                       | - 1 |
|                                                                                                    |                      |                                                       | - 1 |
|                                                                                                    |                      | INDIETRO SALVA COSTO DEL PROGETTO - SPESE AMMISSIBILI |     |
|                                                                                                    |                      |                                                       | _   |

#### Figura 53 Spesa ammissibili

| Compilare     | la     | maschera         | inserendo  | l'importo    | presentato.         | AI      | termine      | fare    | clic | su |
|---------------|--------|------------------|------------|--------------|---------------------|---------|--------------|---------|------|----|
| SALVA COSTO D | el Pro | GETTO - SPESE AI | MMISSIBILI | confermare i | dati inseriti e tor | nare al | modulo prine | cipale. |      |    |

#### ATTENZIONE

I costi imputati per la voce b) non devono superare il 30% dei costi imputati per la voce a).

SI RICORDA CHE le operazioni sopra descritte devono essere ripetute per tutte le spese.

Il sistema calcola in automatico la Sintesi Economica e l'Agevolazione richiesta.

#### ATTENZIONE

Il costo del progetto deve essere almeno 50.000€

L'Agevolazione fissa richiedibile è pari a 30.000,00 €

Al termine della compilazione cliccare su VAI AL MODULO SUCCESSIVO per confermare i dati inseriti e passare al modulo successivo.

Il sistema effettua controlli sulle informazioni inserite nei termini di presenza dei dati obbligatori, formato e coerenza coi requisiti di partecipazione al bando. Nel caso in cui siano rispettate tutte le predette condizioni la pratica viene salvata e passa al modulo successivo, in caso contrario verrà segnalato in rosso il relativo messaggio di errore. Sarà necessario correggere i dati errati per poter proseguire.

# 3.6 Modulo 6: Dichiarazioni e Documenti

|                                                                                                    | <b>Procedimento</b><br>Rafforza & Innova                                                                                                    | <b>Stato Domanda</b><br>Bozza                                                                                                    | Stato Processo<br>6 di 8 - Dichia<br>docum                                                                                                    | razioni e                                                                                                    | Soggetto Richiedente                                                                                                    | SCOPRI DI PIÙ<br>Condividi con il tuo gr                                                                                                    | NUPPO                                                                                                    |
|----------------------------------------------------------------------------------------------------|----------------------------------------------------------------------------------------------------|----------------------------------------------------------------------------------------------------|----------------------------------------------------------------------------------------------------|----------------------------------------------------------------------------------------------------|----------------------------------------------------------------------------------------------------|----------------------------------------------------------------------------------------------------|----------------------------------------------------------------------------------------------------|
|                                                                                                    |                                                                                                    |                                                                                                    | Compila                                                                                                    |                                                                                                    |                                                                                                    |                                                                                                    | <ul> <li>VISUALIZZA</li> </ul>                                                                            |
| 6 DI 8 - DICHIA                                                                                                    | IE<br>RAZIONI E DOCUMENTI                                                                                                    |                                                                                                    |                                                                                                    |                                                                                                    |                                                                                                    |                                                                                                    |                                                                                                    |
| Dichian<br>Dichian<br>Modelli d                                                                                                    | razioni e Documenti<br>a scaricare                                                                                                    | ti                                                                                                    |                                                                                                    |                                                                                                    |                                                                                                    |                                                                                                    |                                                                                                    |
| Documen<br>Scheda tec<br>CARICA<br>Dichiara di a<br>presentata j                                                                                                    | tti da allegare<br>inica di progetto *                                                                                                    | o 1 dichiarazione fiscale dei reddit<br>o del bilancio: *                                                                                                    | ti                                                                                                    |                                                                                                    |                                                                                                    |                                                                                                    |                                                                                                    |
| <ul> <li>Sì</li> <li>No</li> </ul> DURC                                                                                                    |                                                                                                    |                                                                                                    |                                                                                                    |                                                                                                    |                                                                                                    |                                                                                                    |                                                                                                    |
| <ul> <li>di esse</li> <li>di rieni<br/>non es</li> </ul>                                                                                                    | ere in regola con la regolarità co<br>trare tra i soggetti non obbliga<br>ssere tenuta ad avere una posiz                                                                                                    | ontributiva (DURC)<br>ti alla regolarità contributiva (l<br>cione INPS/INAIL                                                                                                    | DURC) e di                                                                                                    |                                                                                                    |                                                                                                    |                                                                                                    |                                                                                                    |
| Dichiaraz                                                                                                    | ioni di non esclusione                                                                                                    |                                                                                                    |                                                                                                    |                                                                                                    |                                                                                                    |                                                                                                    |                                                                                                    |
| Dichiara: *  Dichiara: *  di esse rispetto all con l'OdR/, nella PMI  di impe agevolazio sensi degli Minimis, a riferimento di impe sulla mede comunitari applicazior di impe agevolazio di impe sulla mede comunitari applicazior di impe agevolazio di impe | re autonomo, ai sensi dell'artic<br>l'OdR/gli OdR con il/i quale/i ini<br>gli OdR soggetti che rivestono i<br>egnarsi, nel caso di cumulo dell'<br>ni concesse per le medesime s<br>articoli 107 e 108 del TFUE, iv<br>rispettare le intensità massimu<br>o;<br>egnarsi, nel caso di cumulo dell'<br>ini concesse per le medesime s<br>entivi fiscali non qualificati com<br>100% dei costi ammissibili;<br>egnarsi, nel caso di cumulo dell'<br>isima spesa con agevolazioni<br>te a garantire il rispetto del pri<br>ne dell'articolo 63 paragrafo 9 c<br>egnarsi a non cumulare le Agevo<br>ni finanziate o cofinanziate cor<br>1/2/2/1 e sui al fine di nor ini | olo 3 dell'Allegato I del Regola<br>tende collaborare, e di non ave<br>il ruolo di soci, amministratori<br>Agevolazione prevista dal bar<br>pese e qualificabili come aiuti<br>incluse quelle concesse a titte<br>e di aiuto previste dalle rispett<br>Agevolazione prevista dal bar<br>pese e qualificabili come misu<br>e aiuti di Stato), a rispettare il<br>e Agevolazioni previste dal pre<br>nanziate o co-finanziate con r<br>cipio del divieto di doppio fin<br>del Regolamento (UE) n. 2021<br>polazioni previste dal presente<br>n risorse del PNRR di cui al Regolamento<br>risorse del PNRR di cui al Regolamento divisto di dopsi of<br>norrere nel divisto di dopsi of | amento GBER,<br>ere in comune<br>i o procuratori<br>di Stato, ai<br>olo De<br>tive norme di<br>ndo con altre<br>generali<br>divieto di<br>esente bando<br>anziamento in<br>/1060 e s.m.i.;<br>bando con<br>golamento | Dichiara: *<br>di essere :<br>di riferimento<br>bando "Raffoi<br>di prender<br>dell'Agevolazi<br>modalità di is<br>i assicura:<br>beneficiari di<br>all'articolo D.* | a conoscenza e di accettare<br>, tutte le clausole, prescrizio<br>rza & Innova";<br>re atto delle condizioni di co<br>ione e delle cause di decade<br>pezione e di controllo stabil<br>are il rispetto di tutti gli obb<br>rerimento a quanto previsto<br>cui all'articolo D.1.a del bano<br>1.c del bando; | integralmente e senza riser<br>oni, obbligazioni, termini e co<br>ncessione, erogazione, rinur<br>nza dall'Agevolazione, noncl<br>ite nel bando;<br>lighi e le prescrizioni previsti<br>per: i, gli obblighi generali di<br>do; ii. gli obblighi di pubbliciz | va la normativa<br>ondizioni del<br>ncia<br>né delle<br>i dal bando, con<br>ei soggetti<br>zazione di cui |
| con le agev<br>articoli 9 e<br>del 28/03/                                                                                                    | volazioni PNRR usufruite in app<br>24 del predetto Regolamento<br>/2024;                                                                                                    | olicazione del combinato dispo<br>e alla circolare del Dipartimen                                                                                                    | to RGS n. 13                                                                                                    |                                                                                                    |                                                                                                    |                                                                                                    |                                                                                                    |

| Dichiara altresì che il Progetto presentato nella presente domanda di adesione è conforme<br>alle previsioni del bando, con particolare riferimento agli articoli B.2.a ("Caratteristiche dei<br>progetti") e B.2.b ("Durata dei Progetti") ed in particolare che *<br>preveda una collaborazione tra PMI e OdR individuato/i (in qualità di fornitori o<br>servizi avanzati) al fine di definire e validare soluzioni tecnologiche innovative;<br>abbia ricadute in Lombardia, portando beneficio ad una sede operativa ubicata<br>sul territorio lombardo;                                                                                                    | Dichiara: *  I a veridicità e la conformità di dati, notizie e dichiarazioni riportate nella domanda e negli allegati richiesti per la partecipazione al bando  di di di impegnarsi a produrre ogni ulteriore documentazione, anche sotto forma di autocertificazione, che Regione Lombardia e/o altri soggetti da essa delegati riterranno utile richiedere ai fini dell'iter istruttorio previsto dal bando |
|----------------------------------------------------------------------------------------------------|----------------------------------------------------------------------------------------------------|
| <ul> <li>preveda un importo di spesa non inferiore a euro 50.000,00;</li> <li>sia avviato a partire dal giorno 17 dicembre 2024, giorno successivo alla data<br/>adozione del provvedimento di approvazione degli elementi essenziali della misur<br/>(DGR n. 3614/ del 16 dicembre 2024) e sia concluso non prima del giorno success<br/>alla data di presentazione della domanda di partecipazione ed entro e non oltre 1:<br/>mesi dalla data di notifica del provvedimento di concessione, salvo proroga motivi<br/>di massimo 3 mesi;</li> </ul>                                                                                                    | di<br>a<br>ivo<br>2<br>ata                                                                                                    |
| <ul> <li>afferisca ad una delle 92 priorità della Strategia di Specializzazione Intelligenti per la ricerca e l'innovazione di Regione Lombardia – S3 2021-2027;</li> <li>preveda la collaborazione con uno o più OdR conformi alla definizione di cui all'articolo D.11 del bando;</li> <li>nel caso sia presente la collaborazione con OdR diverso/i dalle università, dagi enti di ricerca autorizzati dal Ministero dell'Università e della Ricerca o dal Ministe della Salute e costituito/i secondo il diritto privato, questo/i abbia/no, in funzione proprio status giuridico, almeno un socio/fondatore/associato appartenente ad u delle seguenti categorie di stakeholder istituzionali: università, pubbliche amministrazioni, associazioni di categoria, camere di commercio;</li> <li>non sia riconducibile alle esclusioni previste dall'art. 7 paragrafo 1 del Regolamento (UE) n. 2021/1058 elencate nel bando al paragrafo B.2.a, comma 5, lett. a);</li> <li>non sia riconducibile ad apparecchi da gioco d'azzardo (di cui all'art. 4 comma della Lr. n. 8 del 21 ottobre 2013);</li> </ul> | 2<br>Ii<br>ro<br>del<br>na<br>4                                                                                                    |
| Pagamento bollo Il soggetto richiedente è: * O obbligato al pagamento del Bollo ai sensi del DPR 642/1972 O esente dal pagamento dell'imposta di bollo per la seguente motivazione Ulteriori documenti da caricare                                                                                                    |                                                                                                    |
| # ^ DESCRIZIONE \$                                                                                                    | CARICA DOCUMENTO \$                                                                                                    |
| ELIMINA BOZZA INDIETRO                                                                                                    | VAI AL MODULO SUCCESSIVO SALVA BOZZA                                                                                                    |

Figura 54 Modulo 6: Dichiarazioni e Documenti

Effettuare il download della documentazione proposta nell'area Modelli da scaricare selezionando gli appositi link (ad

es. Scheda tecnica di progetto ). Tale documentazione dovrà essere ricaricata a sistema nell'area Documenti da allegare.

Nel caso in cui si "dichiara di avere almeno 1 bilancio approvato o 1 dichiarazione fiscale dei redditi presentata per i soggetti non tenuti al deposito del bilancio" valorizzare la dichiarazione in merito alla **Documentazione relativa al bilancio**; nel caso si dichiari di essere tenuto al deposito del bilancio di esercizio, il sistema richiede l'inserimento di ulteriori info di dettaglio.

| Dichiara di avere almeno 1 bilancio approvato o 1 dichiarazione fiscale dei redditi<br>presentata per i soggetti non tenuti al deposito del bilancio: *<br>Si<br>No |                                                                                                  |
|----------------------------------------------------------------------------------------------------|--------------------------------------------------------------------------------------------------|
| Documentazione relativa al bilancio                                                                                                    | Il bilancio relativo all'esercizio precedente a quello in corso alla data di presentazione della |
| Dichiara di essere: *                                                                                                    | domanda ê: *                                                                                     |
| (a) tenuto al deposito del bilancio di esercizio                                                                                                    | O Depositato                                                                                     |
| () non tenuto al deposito del bilancio di esercizio                                                                                                    | O Non depositato                                                                                 |

#### Figura 55 Documentazione relativa al bilancio – tenuto al deposito del bilancio di esercizio

Proseguire valorizzando le dichiarazioni del DURC.

<u>Se di dichiara di essere in regola con la regolarità contributiva (DURC)</u> selezionare l'opzione corrispondente; non sarà necessario inserire ulteriori informazioni.

| DU  | IRC                                                                                                    |
|-----|----------------------------------------------------------------------------------------------------|
| Dic | hiara: *                                                                                                    |
| ۲   | di essere in regola con la regolarità contributiva (DURC)                                                                                 |
| 0   | di rientrare tra i soggetti non obbligati alla regolarità contributiva (DURC) e di<br>non essere tenuta ad avere una posizione INPS/INAIL |
|     |                                                                                                    |

#### Figura 56 Si dichiara di essere in regola con la regolarità contributiva (DURC)

<u>Se si dichiara di rientrare tra i soggetti non obbligati alla regolarità contributiva (DURC) e di non essere tenuta ad avere una posizione INPS/INAIL il sistema chiederà l'inserimento di ulteriori informazioni.</u>

#### ARIA S.p.A.

| DURC                                                                                                    |                                                                                               |
|----------------------------------------------------------------------------------------------------|-----------------------------------------------------------------------------------------------|
| Dichiara: *                                                                                                    | C.C.N.L applicato *                                                                           |
| O di essere in regola con la regolarità contributiva (DURC)                                                                                                    | O edilizia                                                                                    |
| <ul> <li>di rientrare tra i soggetti non obbligati alla regolarità contributiva (DURC) e di<br/>non essere tenuta ad avere una posizione INPS/INAII</li> </ul>                                                                                                    | O edile con soli impiegati e tecnici                                                          |
|                                                                                                    | <ul> <li>altri settori (specificare)</li> </ul>                                               |
|                                                                                                    |                                                                                               |
| Tipo di impresa (sulla base delle istruzioni per regolarità contributiva) *                                                                                                    |                                                                                               |
| O Datore di lavoro                                                                                                    |                                                                                               |
| O Gestione separata - Committente/Associante                                                                                                    |                                                                                               |
| O Lavoratore autonomo                                                                                                    |                                                                                               |
| O Gestione separata - Titolare di reddito di lavoro autonomo di arte e professione                                                                                                    |                                                                                               |
| Dichiara di essere ai fini del non obbligo assicurativo INAIL: *                                                                                                    | e di non essere soggetto agli obblighi assicurativi, non ricorrendovi i presupposti, previsti |
| <ul> <li>titolare ditta individuale commercio senza ausilio di dipendenti, familiari e<br/>collaboratori a vario titolo (parasubordinati, co.co.co., co.co.pro, mini co.co.co.,<br/>stagisti, tirocinanti, allievi di corsi di addestramento professionale, addetti a<br/>lavori socialmente utili, addetti a lavori di pubblica utilità)</li> </ul>                                          | agii artt. 1 e 4 della Legge n. 1124 del 30/6/1965                                            |
| <ul> <li>titolare agricolo che non esercita lavorazioni meccanico-agricole per conto terzi<br/>(trebbiatura, mietitrebbiatura ecc.)</li> </ul>                                                                                                    |                                                                                               |
| <ul> <li>agente di commercio che svolge attività in forma autonoma e non societaria<br/>senza ausilio di dipendenti, familiari e collaboratori a vario titolo<br/>(parasubordinati, co.co.co., coco.pro, mini co.co.co., stagisti, tirocinanti, allievi di<br/>corsi di addestramento professionale, addetti a lavori socialmente utili, addetti a<br/>lavori di pubblica utilità)</li> </ul> |                                                                                               |
| Ilbero professionista iscritto all'ordine che versa i contributi alla cassa di<br>riferimento senza ausilio di dipendenti, familiari e collaboratori a vario titolo<br>(parasubordinati, co.co.co., co.co.pro, mini co.co.co., stagisti, tirocinanti, allievi di<br>corsi di addestramento professionale, addetti a lavori socialmente utili, addetti a<br>lavori di pubblica utilità)        |                                                                                               |
| <ul> <li>studio associato di Professionisti iscritti all'Albo (non soci lavoratori e soggetti<br/>alla dipendenza funzionale nei confronti della Società per il raggiungimento dei<br/>beni e dei fini societari)</li> </ul>                                                                                                    |                                                                                               |
| O altro (specificare)                                                                                                    |                                                                                               |
| Dichiara di essere ai fini del non obbligo di imposizione INPS: *                                                                                                    |                                                                                               |
| <ul> <li>di essere lavoratore dipendente con versamento della contribuzione a<br/>INPS/INPDAP/ENPALS (specificare)</li> </ul>                                                                                                    |                                                                                               |
| <ul> <li>di versare la contribuzione a una cassa Professionale (specificare)</li> </ul>                                                                                                    |                                                                                               |
| O altro (specificare)                                                                                                    |                                                                                               |
|                                                                                                    |                                                                                               |

# Figura 57 Si dichiara di rientrare tra i soggetti non obbligati alla regolarità contributiva (DURC) e di non essere tenuta ad avere una posizione INPS/INAIL

Proseguire la compilazione valorizzando le Dichiarazioni di non esclusione.

Concludere la compilazione del modulo specificando le modalità di Pagamento del bollo.

Qualora si dichiari di essere esente dal pagamento dell'imposta di bollo, bisognerà specificare la Categoria di esenzione e allegare il documento attestante l'esenzione.

| Pagamento bollo                                                        |                                                                                          |
|------------------------------------------------------------------------|------------------------------------------------------------------------------------------|
| Il soggetto richiedente è: *                                           | Categoria di esenzione *                                                                 |
| O obbligato al pagamento del Bollo ai sensi del DPR 642/1972           | O.P.R. n. 642/1972 - Società agricole (Allegato B art. 21 bis)                           |
| esente dal pagamento dell'imposta di bollo per la seguente motivazione | <ul> <li>Società cooperative (Allegato B art. 16; L. n. 427/93 art. 66.6 bis)</li> </ul> |
|                                                                        | <ul> <li>Cooperative sociali (L. 266/1991 art. 8)</li> </ul>                             |
|                                                                        | <ul> <li>ONLUS e federazioni sportive (Allegato B art. 27 bis)</li> </ul>                |
| Ulteriori documenti da caricare                                        |                                                                                          |
| # A DESCRIZIONE \$                                                     | CARICA DOCUMENTO 🗘                                                                       |
| ELIMINA BOZZA INDIETRO                                                 | VAI AL MODULO SUCCESSIVO SALVA BOZZA                                                     |

#### Figura 58 Esenzione bollo

Selezionando il bottone + sarà possibile caricare a sistema Altra documentazione.

Al termine della compilazione cliccare su VAI AL MODULO SUCCESSIVO per confermare i dati inseriti e passare al modulo successivo.

Il sistema effettua controlli sulle informazioni inserite nei termini di presenza dei dati obbligatori, formato e coerenza coi requisiti di partecipazione al bando. Nel caso in cui siano rispettate tutte le predette condizioni la pratica viene salvata e passa al modulo successivo, in caso contrario verrà segnalato in rosso il relativo messaggio di errore. Sarà necessario correggere i dati errati per poter proseguire.

# 3.7 Modulo 7: Richiesta di agevolazione

| Procedimento<br>Rafforza & Innova                                                                                                    | Stato Domanda<br>Bozza                                                                                     | Stato Processo<br>7 di 8 - Richiesta di<br>agevolaz                            | Soggetto Richiedente                                                        | SCOPRI DI PIÙ<br>CONDIVIDI CON IL TUO GRUF                    | 990        |
|----------------------------------------------------------------------------------------------------|----------------------------------------------------------------------------------------------------|--------------------------------------------------------------------------------|-----------------------------------------------------------------------------|---------------------------------------------------------------|------------|
|                                                                                                    |                                                                                                    | Compila                                                                        |                                                                             |                                                               | VISUALIZZA |
| Adesione 7 DI 8 - RICHIESTA DI AGEVOLAZIONE RICHIESTA DI AGEVOLAZIONE                                                                                                    |                                                                                                    |                                                                                |                                                                             |                                                               |            |
| Richiesta di agevolazio<br>Richiesta di agevolazione<br>DOMANDA DI AGEVOLAZIONE                                                                                             | ne                                                                                                    | Dichiaro                                                                       | di:*                                                                        |                                                               |            |
| Attenzione: poiché il rappresentante legal<br>recuperati dal Registro Imprese, è richiest<br>rappresentante legale stesso sulla richiest<br>l'accesso tramite SPID/CRS/CIE. | e precedentemente indicato non é<br>a obbligatoriamente la firma digit<br>ta di agevolazione, anche avendo | ave<br>verifica<br>à tra quelli<br>ale del<br>carica *<br>carica *<br>carica * | r preso visione del documento di<br>to la completezza e la correttezza<br>A | Richiesta di agevolazione e di a<br>a dei dati al suo interno | iverne     |
|                                                                                                    | ELIMINA BOZZA                                                                                              | INDIETRO VAI AL MODU                                                           | LO SUCCESSIVO SALVA BOZZA                                                   |                                                               |            |

#### Figura 59 Modulo 7: Richiesta di agevolazione

In questo modulo è necessario effettuare il download della Richiesta di agevolazione, selezionando il bottone

DOMANDA DI AGEVOLAZIONE

e ricaricarlo a sistema digitalmente firmato dal legale rappresentante del soggetto richiedente.

Prendere visione della dichiarazione e al termine della compilazione cliccare su VAI AL MODULO SUCCESSIVO per confermare i dati inseriti e passare al modulo successivo.

Il sistema effettua controlli sulle informazioni inserite nei termini di presenza dei dati obbligatori, formato e coerenza coi requisiti di partecipazione al bando. Nel caso in cui siano rispettate tutte le predette condizioni la pratica viene salvata e passa al modulo successivo, in caso contrario verrà segnalato in rosso il relativo messaggio di errore. Sarà necessario correggere i dati errati per poter proseguire.

## 3.8 Modulo 8: Pagamento Bollo

Il modulo 8 varia in funzione della modalità di assolvimento del bollo indicata nel Modulo 6.

### 3.8.1 Se ESENZIONE BOLLO:

| Procedimento<br>Rafforza & Innova             | Stato Domanda<br>Bozza          | Stato Processo<br>Invio al protocollo | Soggetto Richiedente | SCOPRI DI PIÙ<br>CONDIVIDI CON IL TUO GRUPPO |
|-----------------------------------------------|---------------------------------|---------------------------------------|----------------------|----------------------------------------------|
|                                               |                                 | Compila                               |                      | ●<br>VISUALIZZA                              |
| Adesione                                      |                                 |                                       |                      |                                              |
| INVIO AL PROTOCOLLO                           |                                 |                                       |                      |                                              |
| INVIO AL PROTOCOLLO                           |                                 |                                       |                      |                                              |
| Invio al protocollo                           |                                 |                                       |                      |                                              |
| Avviso                                        |                                 |                                       |                      |                                              |
| Cliccare su "Invia al protocollo" per concluo | dere la presentazione della dom | anda.                                 |                      |                                              |
|                                               |                                 | INDIETRO INVIA AL PROTOCOLLO          | SALVA BOZZA          |                                              |

Figura 60 Modulo 8: Esenzione pagamento bollo

In questo caso è necessario cliccare su INVIA AL PROTOCOLLO per concludere la presentazione della domanda.

La domanda di contributo verrà inviata al protocollo di Regione Lombardia.

#### ATTENZIONE

Una volta effettuato l'invio della pratica non sarà più possibile modificare i dati inseriti.

### 3.8.2 Se PAGAMENTO BOLLO

Se Pagamento del bollo virtuale, è necessario procedere con l'assolvimento dell'imposta di bollo

|                        | <b>Procedimento</b><br>Rafforza & Innova   | Stato Domanda<br>Bozza | Stato Processo<br>8 di 8 - Pagamento bollo                                               | Soggetto Richiedente    | SCOPRI DI PIÙ<br>CONDIVIDI CON IL TUO GRUPPO                     |
|------------------------|--------------------------------------------|------------------------|------------------------------------------------------------------------------------------|-------------------------|------------------------------------------------------------------|
|                        |                                            |                        | Compila                                                                                  |                         |                                                                  |
| Adesion                | ie                                         |                        |                                                                                          |                         |                                                                  |
| 8 DI 8 - PAGAI         | MENTO BOLLO                                |                        |                                                                                          |                         |                                                                  |
| PAGAM                  | IENTO BOLLO                                |                        |                                                                                          |                         |                                                                  |
| Pagan                  | nento bollo                                |                        |                                                                                          |                         |                                                                  |
| Bollo virt             | uale                                       |                        |                                                                                          |                         |                                                                  |
| Soggetto ri            | chiedente                                  |                        | Email                                                                                    |                         |                                                                  |
| D                      |                                            |                        | sc                                                                                       |                         |                                                                  |
| Importo                |                                            |                        | Esito                                                                                    |                         |                                                                  |
| 16,00 E<br>PAGA BOI    | го                                         |                        | Da pagare                                                                                |                         |                                                                  |
|                        | _                                          | ELIMINA BOZZ           | ZA INDIETRO VAI AL MODULO SL                                                             | ICCESSIVO SALVA BOZZA   |                                                                  |
| Cliccando<br>/RFB/0123 | su " <b>PAGA BOLL</b><br>35001000010067/16 | O" PAGA BOLLO il sis   | stema apre una finestra<br>Regione Lombardia<br>Ilo per adesione bando Codico<br>16,00 € | e pratica 110371, bando | pagamento tramite pagoPA.<br>TestAutomaticiPiattaforma PagaBollo |
|                        |                                            |                        | ПV                                                                                       |                         |                                                                  |
|                        |                                            |                        | pagoPA                                                                                   |                         |                                                                  |
|                        |                                            |                        | <b>Entra con SPID</b>                                                                    | ET -                    |                                                                  |
|                        |                                            |                        | Non hai SPID? Scopri di p                                                                | più                     |                                                                  |
|                        |                                            |                        | Entra con la tua emai                                                                    | 1                       |                                                                  |
|                        |                                            |                        | Figura 62 PagoPa                                                                         | a                       |                                                                  |

Effettuare l'accesso al pagamento e compilare la maschera inserendo i dati richiesti

| Regione Lombardia<br>/RFB/01235001000010067/16.00/TXT/Pagamento bollo per adesione bando Codice pratica 110371, bando TestAutomaticiPiattaforma PagaBollo<br>16,00 € |                                                                                                    |                                                                                                    |  |  |  |
|----------------------------------------------------------------------------------------------------|----------------------------------------------------------------------------------------------------|----------------------------------------------------------------------------------------------------|--|--|--|
|                                                                                                    |                                                                                                    |                                                                                                    |  |  |  |
| pagoPA accetta queste                                                                                                    | carte di credito/debito                                                                                                    |                                                                                                    |  |  |  |
| nome e cognome                                                                                                    | Bectron Demos                                                                                                    | 1                                                                                                    |  |  |  |
| nome e cognome non validi, non ci devono essere caratter                                                                                                    | i speciali                                                                                                    |                                                                                                    |  |  |  |
| numero della carta di credito                                                                                                    |                                                                                                    |                                                                                                    |  |  |  |
| 🗂 MM / AA                                                                                                    | CVC                                                                                                    |                                                                                                    |  |  |  |
| scadenza (mm/aa)                                                                                                    | codice di verifica                                                                                                    |                                                                                                    |  |  |  |
|                                                                                                    |                                                                                                    |                                                                                                    |  |  |  |
|                                                                                                    | Def7/16.00/TXT/Pagamento bollo per adesione ba         Def7/16.00/TXT/Pagamento bollo per adesione ba         pagoPA accetta queste         Image: Image: Image | Begione Lombardia   Deported bollo per adesione bando Codice pratica 110371, bando TestAutoma 16,00 €   pagoPA accetta queste carte di credito/debito   PagoPA accetta queste carte di credito/debito   ImagoPA accetta queste carte di credito/debito     ImagoPA accetta queste carte di credito/debito     ImagoPA accetta queste carte di credito/debito     ImagoPA accetta queste carte di credito/debito     ImagoPA accetta queste carte di credito/debito     ImagoPA accetta queste carte di credito/debito     ImagoPA accetta queste carte di credito/debito     ImagoPA accetta queste carte di credito/debito     ImagoPA accetta queste carte di credito/debito     ImagoPA accetta queste carte di credito/debito     ImagoPA accetta queste carte di credito     ImagoPA accetta queste carte di credito     ImagoPA accetta queste carte di credito     ImagoPA accetta queste caratteri speciali     ImagoPA accetta queste caratteri speciali     ImagoPA accetta queste caratteri speciali     ImagoPA accetta queste caratteri speciali     ImagoPA accetta queste caratteri speciali     ImagoPA accetta queste caratteri speciali     ImagoPA accetta queste caratteri speciali     ImagoPA accetta queste caratteri speciali     ImagoPA accetta queste caratteri speciali     ImagoPA accetta queste caratteri speciali     ImagoPA accetta queste caratteri speciali </td |  |  |  |

Figura 63 Dati Pagamento

Verificare la correttezza dei dati inseriti e cliccare su "**CONTINUA**" confermare il pagamento. Una volta concluso il pagamento il sistema visualizza nuovamente il modulo.

| Procedimento<br>Rafforza & Inr                                     | Stato Domanda<br>nova Bozza                                      | Stato Pro<br>8 di 8 - F | cesso Sog<br>Pagamento bollo | getto Richiedente | SCOPRI DI PIÙ<br>CONDIVIDI CON IL TUO GRU | JPPO i     |
|--------------------------------------------------------------------|------------------------------------------------------------------|-------------------------|------------------------------|-------------------|-------------------------------------------|------------|
|                                                                    |                                                                  | Compila                 | 3                            |                   |                                           | VISUALIZZA |
| Adesione<br>8 DI 8 - PAGAMENTO BOLLO                               |                                                                  |                         |                              |                   |                                           |            |
| Pagamento bollo<br>Bollo virtuale                                  | )                                                                |                         |                              |                   |                                           |            |
| Attenzione! Il bollo è stato com<br>per proseguire con la compilaz | rettamente pagato. Cliccare su "Vai al m<br>cione della domanda. | odulo successivo"       | Soggetto richiedente         |                   |                                           |            |
| Email                                                              |                                                                  |                         | Numero ordine                |                   |                                           |            |
| sor                                                                |                                                                  |                         | 30714                        |                   |                                           |            |
| Data di Pagamento                                                  |                                                                  |                         | Importo                      |                   |                                           |            |
| 08/04/20                                                           |                                                                  |                         | 16,00€                       |                   |                                           |            |
| Esito<br>Positivo                                                  |                                                                  |                         |                              |                   |                                           |            |
|                                                                    | ELIMINA E                                                        | BOZZA INDIETRO          | VAI AL MODULO SUCCESSIV      | SALVA BOZZA       |                                           |            |

Figura 64 Pagamento eseguito

| ARIA S.p.A.                             |                                       |                                       |                         | Classificazione: pubblico                    |
|-----------------------------------------|---------------------------------------|---------------------------------------|-------------------------|----------------------------------------------|
| Proseguire selezionando                 | VAI AL MODULO SUCCE                   | per passare                           | e all'invio della domai | nda.                                         |
| Procedimento<br>Rafforza & Innova       | Stato Domanda<br>Bozza                | Stato Processo<br>Invio al protocollo | Soggetto Richiedente    | SCOPRI DI PIÙ<br>CONDIVIDI CON IL TUO GRUPPO |
|                                         |                                       | Compila                               |                         | ♥<br>► VISUALIZZA                            |
| Adesione                                |                                       |                                       |                         |                                              |
| INVIO AL PROTOCOLLO                     |                                       |                                       |                         |                                              |
| INVIO AL PROTOCOLLO                     |                                       |                                       |                         |                                              |
| Invio al protocollo                     |                                       |                                       |                         |                                              |
| Avviso                                  |                                       |                                       |                         |                                              |
| Cliccare su "Invia al protocollo" per o | concludere la presentazione della dom | anda.                                 |                         |                                              |
|                                         |                                       | INDIETRO INVIA AL PROTOCOLLO          | SALVA BOZZA             |                                              |

#### Figura 65 Modulo 8: invia al protocollo

In questo caso è necessario cliccare su INVIA AL PROTOCOLLO per concludere la presentazione della domanda.

La domanda di contributo verrà inviata al protocollo di Regione Lombardia.

#### ATTENZIONE

Una volta effettuato l'invio della pratica non sarà più possibile modificare i dati inseriti.